# 設定 ASA 的 AnyConnect VPN 管理通道

#### 目錄

 簡介

 必要條件

 需求

 採用元件

 背景資訊

 管理隧道的工作

 限制

 設定

 通過ASDM/CLI在ASA上進行配置

 建立AnyConnect管理VPN配置檔案

 AnyConnect管理VPN配置檔案的部署方法

 (可選)配置自定義屬性以支援全隧道配置

 驗證

 疑難排解

 相關資訊

# 簡介

本文檔介紹如何將ASA配置為VPN網關通過管理VPN隧道接受來自Cisco AnyConnect安全移動客戶端的連線。

# 必要條件

#### 需求

思科建議您瞭解以下主題:

- 通過自適應安全裝置管理器(ASDM)配置VPN
- •基本自適應安全裝置(ASA)CLI配置
- •X509憑證

#### 採用元件

本文中的資訊係根據以下軟體和硬體版本:

- Cisco ASA軟體版本9.12(3)9
- Cisco ASDM軟體版本7.12.2
- Windows 10與Cisco AnyConnect安全移動客戶端版本4.8.03036

**注意:**下載AnyConnect VPN Web部署包(anyconnect-win\*.pkg or anyconnect-macos\*.pkg)從Cisco <u>Software Download</u>(僅<u>限註冊</u>客戶)網站下載。將AnyConnect VPN客戶端複製到要下載到遠 端使用者電腦的ASA的快閃記憶體,以與ASA建立SSL VPN連線。有關詳細資訊,請參閱 本文中的資訊是根據特定實驗室環境內的裝置所建立。文中使用到的所有裝置皆從已清除(預設))的組態來啟動。如果您的網路運作中,請確保您瞭解任何指令可能造成的影響。

### 背景資訊

管理VPN隧道確保無論何時客戶端系統通電時連線到公司網路,而不僅僅是在終端使用者建立 VPN連線時。您可以對辦公室外端點(尤其是使用者通過VPN不經常連線到辦公室網路的裝置)執 行補丁管理。需要企業網路連線的終端作業系統登入指令碼也受益於此功能。

AnyConnect管理隧道允許管理員在使用者登入之前連線AnyConnect,而無需使用者干預。 AnyConnect管理隧道可與受信任網路檢測結合使用,因此僅當終端位於外部並與使用者啟動的 VPN斷開連線時才會觸發。AnyConnect管理隧道對終端使用者是透明的,在使用者發起VPN時自動 斷開。

| 作業系統/應用程式            | 最低版本要求    |
|----------------------|-----------|
| ASA                  | 9.0.1     |
| ASDM                 | 7.10.1    |
| Windows AnyConnect版本 | 4.7.00136 |
| macOS AnyConnect版本   | 4.7.01076 |
| Linux                | 不支援       |

### 管理隧道的工作

AnyConnect VPN代理服務在系統啟動時自動啟動。它檢測到管理隧道功能已啟用(通過管理 VPN配置檔案),因此它啟動管理客戶端應用程式以啟動管理隧道連線。管理客戶端應用程式使用 管理VPN配置檔案中的主機條目來啟動連線。然後,VPN隧道按慣例建立,但有一個例外:管理隧 道連線期間不執行軟體更新,因為管理隧道對使用者是透明的。

使用者通過AnyConnect UI啟動VPN隧道,這將觸發管理隧道終止。一旦管理隧道終止,使用者隧 道建立將照常繼續。

使用者斷開VPN隧道的連線,從而觸發管理隧道的自動重建。

### 限制

- 不支援使用者互動
- 僅支援通過電腦證書儲存區(Windows)進行的基於證書的身份驗證
- 強制實施嚴格的伺服器證書檢查
- 不支援專用代理
- 不支援公共代理(在無法從瀏覽器中檢索本機代理設定的平台上支援ProxyNative值)
- 不支援AnyConnect自定義指令碼

注意:有關詳細資訊,請參閱<mark>關於管理VPN隧道。</mark>

本節介紹如何將Cisco ASA配置為VPN網關,以便通過管理VPN隧道從AnyConnect客戶端接受連線。

#### 通過ASDM/CLI在ASA上進行配置

步驟1.建立AnyConnect組策略。導航至 Configuration > Remote Access VPN > Network (Client) Access > Group Policies.按一下 Add.

注意:建議您建立僅用於AnyConnect管理隧道的新AnyConnect組策略。

| 1    | Home 🦓 Configuration 📴 Monitoring 识 S                                                                                                    | Save 🔇 Refresh 🔇 Back 🔘 Fon                                                                                     | ward 💡 Help Type topic Go                                                                                                    |                                                                                                 |                                                                          | diala<br>cisco |
|------|----------------------------------------------------------------------------------------------------|----------------------------------------------------------------------------------------------------|----------------------------------------------------------------------------------------------------|-------------------------------------------------------------------------------------------------|--------------------------------------------------------------------------|----------------|
|      | O O Remote Access VPN                                                                                                    | Configuration > Remote Ac                                                                                       | cess VPN > Network (Client) Acces                                                                                            | s > Group Policies                                                                              |                                                                          |                |
| s    | ? Introduction         ▼ ■ Network (Client) Access         ■ AnyConnect Connection Profiles         > □ AnyConnect Customization/Localizati         □ AnyConnect Client Profile                                                                                                    | Manage VPN group policies.A VPN g<br>policy information is referenced by<br>To enforce authorization attributes | group is a collection of user-oriented<br>VPN connection profiles and user ac<br>from an LDAP server you must use a<br>ssign | d authorization attribute/value pairs that may be stored in<br>counts.<br>n LDAP attribute map. | nternally on the device or externally on a RADIUS/LDAP server. The group |                |
| 4    | AnyConnect Client Software                                                                                                    |                                                                                                    |                                                                                                    |                                                                                                 | Connection Brofiler Illease                                              | _              |
| - kn | Contraction of the second second seco | Name                                                                                                    | Туре                                                                                                    | Tunneling Protocol                                                                              | Connection Profiles/Users<br>Assigned To                                 |                |
| 8    | 福田 Group Policies                                                                                                    | AnyConnect                                                                                                    | Internal                                                                                                    | ssl-client                                                                                      | AnyConnect                                                               |                |
|      | IPsec(IKEv1) Connection Profiles                                                                                                    | DfltGrpPolicy (System Default)                                                                                  | Internal                                                                                                    | ikev1;ikev2;l2tp-ipsec                                                                          | DefaultRAGroup;DefaultL2LGroup;DefaultADMINGroup;Defau                   | IKWE           |
|      | IPsec(IKEv2) Connection Profiles                                                                                                    |                                                                                                    |                                                                                                    |                                                                                                 |                                                                          |                |
|      | Secure Mobility Solution                                                                                                    |                                                                                                    |                                                                                                    |                                                                                                 |                                                                          |                |
|      | Address Assignment                                                                                                    |                                                                                                    |                                                                                                    |                                                                                                 |                                                                          |                |
|      | Advanced                                                                                                    |                                                                                                    |                                                                                                    |                                                                                                 |                                                                          |                |
|      | P Clientess SSL VPN Access                                                                                                    |                                                                                                    |                                                                                                    |                                                                                                 |                                                                          |                |
|      | MARA Secure Crowns                                                                                                    |                                                                                                    |                                                                                                    |                                                                                                 |                                                                          |                |
|      | Se I DAP Attribute Man                                                                                                    |                                                                                                    |                                                                                                    |                                                                                                 |                                                                          |                |
|      | for Local lisers                                                                                                    |                                                                                                    |                                                                                                    |                                                                                                 |                                                                          |                |
|      | A Secure Desktop Manager                                                                                                    |                                                                                                    |                                                                                                    |                                                                                                 |                                                                          |                |
|      | Certificate Management                                                                                                    |                                                                                                    |                                                                                                    |                                                                                                 |                                                                          |                |
|      | Anguage Localization                                                                                                    |                                                                                                    |                                                                                                    |                                                                                                 |                                                                          |                |
|      | Se Load Balancing                                                                                                    |                                                                                                    |                                                                                                    |                                                                                                 |                                                                          |                |
|      | P DHCP Server                                                                                                    |                                                                                                    |                                                                                                    |                                                                                                 |                                                                          |                |
|      | J DNS                                                                                                    |                                                                                                    |                                                                                                    |                                                                                                 |                                                                          |                |
|      | Advanced                                                                                                    |                                                                                                    |                                                                                                    |                                                                                                 |                                                                          |                |
|      |                                                                                                    |                                                                                                    |                                                                                                    |                                                                                                 |                                                                          |                |
|      |                                                                                                    |                                                                                                    |                                                                                                    |                                                                                                 |                                                                          |                |
|      |                                                                                                    |                                                                                                    |                                                                                                    |                                                                                                 |                                                                          |                |
|      |                                                                                                    |                                                                                                    |                                                                                                    |                                                                                                 |                                                                          |                |
|      |                                                                                                    |                                                                                                    |                                                                                                    |                                                                                                 |                                                                          |                |
|      |                                                                                                    |                                                                                                    |                                                                                                    |                                                                                                 |                                                                          |                |
|      |                                                                                                    |                                                                                                    |                                                                                                    |                                                                                                 |                                                                          |                |
|      |                                                                                                    |                                                                                                    |                                                                                                    |                                                                                                 |                                                                          |                |
|      |                                                                                                    |                                                                                                    |                                                                                                    |                                                                                                 |                                                                          |                |
|      |                                                                                                    |                                                                                                    |                                                                                                    |                                                                                                 |                                                                          |                |
|      |                                                                                                    |                                                                                                    |                                                                                                    |                                                                                                 |                                                                          |                |
|      | A Device Setup                                                                                                    |                                                                                                    |                                                                                                    |                                                                                                 |                                                                          |                |
|      | 🗖 firmell                                                                                                    |                                                                                                    |                                                                                                    |                                                                                                 |                                                                          |                |
|      | a virewan                                                                                                    |                                                                                                    |                                                                                                    |                                                                                                 |                                                                          |                |
|      | Remote Access VPN                                                                                                    |                                                                                                    |                                                                                                    |                                                                                                 |                                                                          |                |
|      | Site-to-Site VPN                                                                                                    | Find:                                                                                                    | Match Case                                                                                                    |                                                                                                 |                                                                          |                |
|      | Device Management                                                                                                    |                                                                                                    |                                                                                                    |                                                                                                 |                                                                          |                |
|      |                                                                                                    |                                                                                                    |                                                                                                    | Reset Apply                                                                                     |                                                                          |                |
|      | -                                                                                                    |                                                                                                    |                                                                                                    |                                                                                                 |                                                                          |                |

步驟2.提供 Name 用於組策略。分配/建立 Address Pool.選擇 Tunneling Protocols 作為 SSL VPN Client 和/或 IPsec IKEv2中,如圖所示。

|          |                                              | Edit Interna | al Group Policy: AnyConnect_MGMT_Tunnel                                    |        |
|----------|----------------------------------------------|--------------|----------------------------------------------------------------------------|--------|
| General  | Name: AnyConnect_MGMT_                       | Tunnel       |                                                                            |        |
| Advanced | Banner: 🗹 Inherit                            |              |                                                                            |        |
|          | SCEP forwarding URL: 🔽 Inherit               |              |                                                                            |        |
|          | Address Pools: Inherit VPN_Po                | ool          |                                                                            | Select |
|          | IPv6 Address Pools: 🔽 Inherit                |              |                                                                            | Select |
|          | More Options                                 | _            |                                                                            | _      |
|          | Tunneling Protocols:                         | Inherit      | Clientless SSL VPN 🗹 SSL VPN Client 🗌 IPsec IKEv1 💟 IPsec IKEv2 🗌 L2TP/IPs | ec     |
|          | Filter:                                      | 🗹 Inherit    | 0                                                                          | Manage |
|          | Access Hours:                                | 🗹 Inherit    | 0                                                                          | Manage |
|          | Simultaneous Logins:                         | 🗹 Inherit    |                                                                            |        |
|          | Restrict access to VLAN:                     | 🗹 Inherit    | 0                                                                          |        |
|          | Connection Profile (Tunnel Group) Lock:      | 🗹 Inherit    | 0                                                                          |        |
|          | Maximum Connect Time:                        | 🗹 Inherit    | Unlimited minutes                                                          |        |
|          | Idle Timeout:                                | 🗹 Inherit    | None minutes                                                               |        |
|          | Security Group Tag (SGT):                    | 🗹 Inherit    | None (2 – 65519)                                                           |        |
|          | On smart card removal:                       | 🗹 Inherit    | O Disconnect O Keep the connection                                         |        |
|          | Timeout Alerts                               |              |                                                                            |        |
|          | Maximum Connect Time Alert Interval:         | 🗹 Inherit    | Default minutes                                                            |        |
|          | Periodic Certificate Authentication Interval | : 🗹 Inherit  | Unlimited hours                                                            |        |
| ind:     | Sext Sext                                    | Previous     |                                                                            |        |
|          |                                              | н            | elp Cancel OK                                                              |        |

步驟3. 導航至 Advanced > Split Tunneling.配置 Policy 作為 Tunnel Network List Below 並選擇 Network List中,如 圖所示。

| • •                                  |                                                                                                    | Edit Internal G      | roup Policy: AnyConnect_MGMT_    | [unnel                                                                |            |
|--------------------------------------|----------------------------------------------------------------------------------------------------|----------------------|----------------------------------|-----------------------------------------------------------------------|------------|
| General<br>Servers<br>Y Advanced     | The VPN client makes split tunneling dee fields.                                                                            | cisions on the       | basis of a network list that can | be specified below by providing the proper parameters to 'Policy' and | i 'Networl |
| Split Tunneling                      | DNS Names:                                                                                                    | 🗹 Inherit            |                                  |                                                                       |            |
| Browser Proxy<br>► AnyConnect Client | Send All DNS Lookups Through Tunnel:                                                                                        | Inherit              | 🔿 Yes 💿 No                       |                                                                       |            |
| P IPSec(IKEVI) Client                | Policy:                                                                                                    | Inherit              | Tunnel Network List Below        | C                                                                     |            |
|                                      | IPv6 Policy:                                                                                                    | 🗹 Inherit            |                                  | 0                                                                     |            |
|                                      | Network List:                                                                                                    | Inherit              | VPN-Split                        | •                                                                     | Manag      |
| c                                    | Pressing this button to set up split exlus<br>Set up Split Exclusion for Web Securi<br>Intercept DHCP Configuration Message | sion for Web S<br>ty | iecurity proxies.<br>oft Clients |                                                                       | _          |
| Find:                                | Next C                                                                                                    | I Previous<br>Help   | Cancel OK                        |                                                                       | <u> </u>   |

**注意:**如果未同時為IP協定(IPv4和IPv6)推送客戶端地址, Client Bypass Protocol 設定必須為 enabled 以使對應的流量不會被管理通道中斷。要配置,請參閱<u>步驟4</u>。

步驟4. 導航至 Advanced > AnyConnect Client. 設定 Client Bypass Protocol 成長至 Enable. 按一下 OK 儲存,如 圖所示。

| • •                   |                                           | Add Internal Group Policy                              |     |
|-----------------------|-------------------------------------------|--------------------------------------------------------|-----|
| General               | Keep Installer on Client System:          | ☑ Inherit O Yes O No                                   |     |
| Servers               | Datagram Transport Layer Security (DTLS): | ☑ Inherit                                              |     |
| Split Tunneling       | DTLS Compression:                         | ☑ Inherit                                              |     |
| Browser Proxv         | SSL Compression:                          | ☑ Inherit O Deflate O LZS O Disable                    |     |
| ▶ IPsec(IKEv1) Client | Ignore Don't Fragment(DF) Bit:            | 🗹 Inherit 💿 Enable 💿 Disable                           |     |
|                       | Client Bypass Protocol:                   | Inherit O Enable Disable                               |     |
|                       | FQDN of This Device:                      | 🗹 FQDN                                                 |     |
|                       | MTU:                                      | 🗹 Inherit                                              |     |
|                       | Keepalive Messages:                       | ☑ Inherit Disable Interval: seconds                    |     |
|                       | Optional Client Modules to Download:      | 🗹 Inherit                                              | ٢   |
| 0                     | Always-On VPN:                            | ☑ Inherit O Disable O Use AnyConnect Profile setting 0 |     |
|                       | Client Profiles to Download:              | 🗹 Inherit                                              |     |
|                       |                                           | Add 1 Delete                                           |     |
|                       |                                           | Profile Name   Profile Usage/Type                      |     |
|                       |                                           |                                                        | - 1 |
|                       |                                           |                                                        | - 1 |
|                       |                                           |                                                        | - 1 |
|                       |                                           |                                                        |     |
|                       |                                           |                                                        |     |
|                       |                                           |                                                        |     |
|                       |                                           |                                                        |     |
| Find:                 | Novt A                                    |                                                        |     |
| rind.                 | - Next                                    |                                                        |     |
|                       |                                           | Help Cancel OK                                         |     |

#### 步驟5.如圖所示,按一下 Apply 將配置推送到ASA。

| 🚮 Ho | ome 🍫 Configuration 📴 Monitoring 🔚                                                                                                    | Save 🔇 Refresh 🔇 Back 🔘 Forw                                                                                                    | ard 💡 Help Type topic Go                                                                                               |                                                                                                    | cisco                                                                   |
|------|----------------------------------------------------------------------------------------------------|----------------------------------------------------------------------------------------------------|----------------------------------------------------------------------------------------------------|----------------------------------------------------------------------------------------------------|-------------------------------------------------------------------------|
|      | O O Remote Access VPN                                                                                                    | ○ ○ ○ Configuration > Remote Acc                                                                                                    | ess VPN > Network (Client) Acce                                                                                        | ss > Group Policies                                                                                        |                                                                         |
| ks   | Introduction     Introduction     Network (Client) Access     AnyConnect Connection Profiles     AnyConnect Customization/Localizati     AnyConnect Client Profile     AnyConnect Client Profile | Manage VPN group policies.A VPN g<br>policy information is referenced by<br>To enforce authorization attributes f<br>Add C C C C C C C C C C C C C C C C C C | roup is a collection of user-oriente<br>/PN connection profiles and user a<br>from an LDAP server you must use<br>sign | ed authorization attribute/value pairs that may be stored in<br>ccounts.<br>an <u>LDAP attribute map</u> . | ternally on the device or externally on a RADIUS/LDAP server. The group |
| m    | AnyConnect Client Software                                                                                                    | Marrie                                                                                                    | T                                                                                                    | Turneline Protocol                                                                                         | Connection Profiles/Users                                               |
| ook  | B Group Policies                                                                                                    | Name                                                                                                    | Type                                                                                                    | Tunneling Protocol                                                                                         | Assigned To                                                             |
|      | IPsec(IKEv1) Connection Profiles                                                                                                    | AnyConnect                                                                                                    | Internal                                                                                                    | ssl-client                                                                                                 | AnyConnect                                                              |
|      | IPsec(IKEv2) Connection Profiles                                                                                                    | DiltGrpPolicy (System Default)                                                                                                    | Internal                                                                                                    | ikev1;ikev2;i2tp-ipsec                                                                                     | DefaultRAGroup;DefaultL2LGroup;DefaultADMINGroup;DefaultWE              |
|      | Secure Mobility Solution                                                                                                    | AnyConnect_MGM1_Tunnel                                                                                                    | internal                                                                                                    | ikevz;ssi-client                                                                                           | Anyconnect_MGM1_1unnet                                                  |
|      | Address Assignment                                                                                                    |                                                                                                    |                                                                                                    |                                                                                                    |                                                                         |
|      | Advanced                                                                                                    |                                                                                                    |                                                                                                    |                                                                                                    |                                                                         |
| Þ    | Clientless SSL VPN Access                                                                                                    |                                                                                                    |                                                                                                    |                                                                                                    |                                                                         |
| Ŧ    | AAA/Local Users                                                                                                    |                                                                                                    |                                                                                                    |                                                                                                    |                                                                         |
|      | AAA Server Groups                                                                                                    |                                                                                                    |                                                                                                    |                                                                                                    |                                                                         |
|      | Se LDAP Attribute Map                                                                                                    |                                                                                                    |                                                                                                    |                                                                                                    |                                                                         |
|      | g Local Users                                                                                                    |                                                                                                    |                                                                                                    |                                                                                                    |                                                                         |
| Þ    | A Secure Desktop Manager                                                                                                    |                                                                                                    |                                                                                                    |                                                                                                    |                                                                         |
| Þ    | Certificate Management                                                                                                    |                                                                                                    |                                                                                                    |                                                                                                    |                                                                         |
|      | Language Localization                                                                                                    |                                                                                                    |                                                                                                    |                                                                                                    |                                                                         |
|      | Load Balancing                                                                                                    |                                                                                                    |                                                                                                    |                                                                                                    |                                                                         |
|      | DHCP Server                                                                                                    |                                                                                                    |                                                                                                    |                                                                                                    |                                                                         |
|      | A DNS                                                                                                    |                                                                                                    |                                                                                                    |                                                                                                    |                                                                         |
| P    | C Advanced                                                                                                    |                                                                                                    |                                                                                                    |                                                                                                    |                                                                         |
|      |                                                                                                    |                                                                                                    |                                                                                                    |                                                                                                    |                                                                         |
|      |                                                                                                    |                                                                                                    |                                                                                                    |                                                                                                    |                                                                         |
|      |                                                                                                    |                                                                                                    |                                                                                                    |                                                                                                    |                                                                         |
|      |                                                                                                    |                                                                                                    |                                                                                                    |                                                                                                    |                                                                         |
|      |                                                                                                    |                                                                                                    |                                                                                                    |                                                                                                    |                                                                         |
|      |                                                                                                    |                                                                                                    |                                                                                                    |                                                                                                    |                                                                         |
|      |                                                                                                    |                                                                                                    |                                                                                                    |                                                                                                    |                                                                         |
|      |                                                                                                    |                                                                                                    |                                                                                                    |                                                                                                    |                                                                         |
|      |                                                                                                    |                                                                                                    |                                                                                                    |                                                                                                    |                                                                         |
|      |                                                                                                    |                                                                                                    |                                                                                                    |                                                                                                    |                                                                         |
|      | 9 a. j. d.                                                                                                    |                                                                                                    |                                                                                                    |                                                                                                    |                                                                         |
|      | B Device Setup                                                                                                    |                                                                                                    |                                                                                                    |                                                                                                    |                                                                         |
| 1    | h Firewall                                                                                                    |                                                                                                    |                                                                                                    |                                                                                                    |                                                                         |
|      |                                                                                                    |                                                                                                    |                                                                                                    |                                                                                                    |                                                                         |
|      | Remote Access VPN                                                                                                    |                                                                                                    |                                                                                                    |                                                                                                    |                                                                         |
| 6    | 💦 Site-to-Site VPN                                                                                                    | Find:                                                                                                    | Match Case                                                                                                    |                                                                                                    |                                                                         |
| 3    | Device Management                                                                                                    |                                                                                                    |                                                                                                    |                                                                                                    |                                                                         |
|      | *                                                                                                    |                                                                                                    |                                                                                                    | Reset Apply                                                                                                |                                                                         |
|      |                                                                                                    |                                                                                                    |                                                                                                    |                                                                                                    |                                                                         |

組策略的CLI配置:

```
ip local pool VPN_Pool 192.168.10.1-192.168.10.100 mask 255.255.255.0
! access-list VPN-Split standard permit 172.16.0.0 255.255.0.0
! group-policy AnyConnect_MGMT_Tunnel internal
group-policy AnyConnect_MGMT_Tunnel attributes
vpn-tunnel-protocol ikev2 ssl-client
```

split-tunnel-network-list value VPN-Split
client-bypass-protocol enable
address-pools value VPN\_Pool

步驟6.建立AnyConnect連線配置檔案。導航至 Configuration > Remote Access VPN > Network (Client) Access > AnyConnect Connection Profile. 按一下 Add.

注意:建議您建立僅用於AnyConnect管理隧道的新AnyConnect連線配置檔案。

| • Mende Access VMP       • Mende Access VMP       • Mende A                                                                                                    | Home 🔧 Configuration [ Monitoring                                                                                                    | Save 🔇 Refresh 🔇 Back 🌘                                                                                                    | Forward ? Help Ty                                                                                                    | pe topic Go                                                   |                                                                                                    |                                               | cise                                           |
|----------------------------------------------------------------------------------------------------|----------------------------------------------------------------------------------------------------|----------------------------------------------------------------------------------------------------|----------------------------------------------------------------------------------------------------|---------------------------------------------------------------|----------------------------------------------------------------------------------------------------|-----------------------------------------------|------------------------------------------------|
| <ul> <li>Indication</li> <li>Indication</li> &lt;</ul>                                                                                                    | O O O Remote Access VPN                                                                                                    | O O Configuration > Rem                                                                                                    | ote Access VPN > Netwo                                                                                                | rk (Client) Access > AnyConne                                 | ct Connection Profiles                                                                                          |                                               |                                                |
| Connection Profiles     Connection Profiles     Subard Access     Subard Client Services     Connection Profiles     Subard Client Services     Connection Profiles     Subard Client Services     Laguage Localization     Connection Profiles     Subard Client Services     Subard Client Service     Subard Client Se                                                                                                    | ?         Introduction           ?         Network (Client) Access           >         3/myConnect Connection Profiles           >         3/myConnect Client Profile           3/myConnect Client Software | The security appliance auton<br>VPN Client supports IPsec (Ik<br>Access Interfaces<br>Zenable Cisco AnyConnec<br>SSL access must be enabled | natically deploys the Cisco<br>(Ev2) tunnel as well as SSL<br>t VPN Client access on th<br>if you allow AnyConnect of | AnyConnect VPN Client to rem<br>tunnel with Datagram Transpor | ote users upon connection. The initia<br>: Layer Security (DTLS) tunneling opti<br>below<br>rser (Web Launch) . | al client deployment requires end-use<br>ons. | er administrative rights. The Cisco AnyConnect |
|                                                                                                    | Dynamic Access Policies                                                                                                    |                                                                                                    | IPs                                                                                                    | rc (IKEv2) Access                                             |                                                                                                    |                                               |                                                |
| <ul> <li>Preclatery: Jointe: Coll Profiles</li> <li>Secure Mobility Solution</li> <li>Advanced</li> <li>Port Settings</li> <li>Port Settings</li> <li>Secure Booking State Compaction profile on the login page.</li> <li>Secure State Compaction profile on the login page.</li> <li>Connection Profiles</li> <li>Connection Profiles</li> <li>Connection profile funnel group specifies how user is authenticated and other parameters. You can configure the mapping from certificate to connection profile here.</li> <li>Advanced</li> <li>Port Settings</li> <li>Advanced</li> <li>Port Settings</li> <li>Advanced</li> <li>Port Settings</li> <li>Connection Profiles</li> <li>Connection profile funnel group specifies how user is authenticated and other parameters. You can configure the mapping from certificate to connection profile here.</li> <li>Advanced</li> <li>Port Settings</li> <li>Advanced</li> <li>Port Settings</li> <li>Advanced</li> <li>Port Settings</li> <li>Port Settings</li> <li>Port Settings</li> <li>Port Settings</li> <li>Port Settings</li> <li>Port Settings</li> <li>Port Settings</li> <li>Port Settings</li> <li>Port Settings</li></ul>                                                                                                    | Group Policies                                                                                                    | Interface Allow Access                                                                                                    | Enable DTLS Alle                                                                                                    | w Access Enable Client Service                                | es Device Certificate                                                                                           |                                               |                                                |
| <ul> <li>Security of control of marked and a second second</li></ul>                                                                                                    | Psec(KEv2) Connection Profiles                                                                                                    | outside 🗹                                                                                                    |                                                                                                    |                                                               |                                                                                                    |                                               |                                                |
| <ul> <li>Modifiess Assignment</li> <li>Moduless Assignment</li> <li>Moduless Assignment</li> <li>Moduless SSL VPN Access</li> <li>MAXLocal Users</li> <li>MAXLocal Users</li> <li>Moduless SSL VPN Access</li> <li>Moduless SSL VPN Access</li> <li>Moduless Advanced</li> <li>Moduless SSL VPN Access</li> <li>Moduless SSL VPN Access</li> <li>Moduless SSL VPN Access</li> <li>Moduless Advanced</li> <li>Moduless SSL VPN Access</li> <li>Moduless SSL VPN Access</li> <li>Moduless SSL VPN Access</li> <li>Moduless SSL VPN Access</li> <li>Moduless Advanced</li> <li>Moduless Advanced</li> <li>Moduless</li></ul>                                                                                                    | Secure Mobility Solution                                                                                                    | inside                                                                                                    |                                                                                                    |                                                               | Port Settings                                                                                                   |                                               |                                                |
| <ul> <li>S Advanced</li> <li>S Advanced</li></ul>                                                                                                    | Address Assignment                                                                                                    |                                                                                                    |                                                                                                    |                                                               |                                                                                                    |                                               |                                                |
| <ul> <li>▷ Cliencless SSL VPN Access</li> <li>▲ AAA Server Groups</li> <li>▲ LAA Server Groups</li> <li>▲ LAA Server Groups</li> <li>▲ LAA Server Groups</li> <li>▲ LAA Server Groups</li> <li>▲ LAA Server Groups</li> <li>▲ LAA Server Groups</li> <li>▲ LAA Server Groups</li> <li>▲ LAA Server Groups</li> <li>▲ LAA Server Groups</li> <li>▲ LAA Server Groups</li> <li>▲ LAA Server Groups</li> <li>▲ LAB Server Groups</li> <li>▲ Journeet</li> <li>&gt; Shutdown portal login page.</li> <li>Connection Profiles</li> <li>Connection profile furnel group specifies how user is authenticated and other parameters. You can configure the mapping from certificate to connection profile here.</li> <li>Connection Profiles</li> <li>Connection profile Erind:</li> <li>Connection Profiles</li> <li>Connection Profile Erind:</li> <li>Connection Profile Erind:</li> <li>Match Case</li> <li>Name</li> <li>SSL Enabled</li> <li>Prec Enabled</li> <li>Advanced</li> <li>Advanced</li> <li>Coroup Policy</li> <li>AAALLOCAJ</li> <li>DMGropPolicy</li> <li>AnyConnect</li> <li>AnyConnect</li> <li>AnyConnect</li> <li>AnyConnect</li> </ul>                                                                                                    | Advanced                                                                                                    | Bypass interface access                                                                                                    | lists for inbound VPN sess                                                                                            | ions                                                          |                                                                                                    |                                               |                                                |
| <ul> <li>Advanced Users</li> <li>Advanced</li> <li>Connection profile funnel group specifies how user is authenticated and other parameters. You can configure the mapping from certificate to connection profile here.</li> <li>Connection profile funnel group specifies how user is authenticated and other parameters. You can configure the mapping from certificate to connection profile here.</li> <li>Connection profile funnel group specifies how user is authenticated and other parameters. You can configure the mapping from certificate to connection profile here.</li> <li>Connection profile funnel group specifies how user is authenticated and other parameters. You can configure the mapping from certificate to connection profile here.</li> <li>Advanced</li> <li>Advanced</li> <li>Stenabled</li> <li>Phece Inabled</li> <li>Alases</li> <li>Authentication Method</li> <li>Croup Policy</li> <li>DefaultXES/PORGroup</li> <li>Advanced</li> <li>Advanced</li> <li>Advance</li></ul>                                                                                                    | Clientless SSL VPN Access                                                                                                    | Access lists from aroun poli                                                                                                    | cy and user policy always                                                                                             | apply to the traffic                                          |                                                                                                    |                                               |                                                |
| MAX Server Groups         ILogin Page Setting         ILogin Page Setting         Articluk Management         Language Localization         ILogin Stationing         PhiCP Server         DNS         INS         Name         Statistication         Name         Statistication         Maximum Advanced         Name         Statistication         Maximum Advanced                                                                                                    | T AAA/Local Users                                                                                                    | Access lists from group poin                                                                                                    | cy and user poincy amays                                                                                              | apply to the frame.                                           |                                                                                                    |                                               |                                                |
| <ul> <li> <sup>A</sup> LOW-Rains Raip         <sup>B</sup> Low livers         <sup>A</sup> Low user to select connection profile on the login page.         <sup>A</sup> Low user to select connection profile on the login page.         <sup>B</sup> Low Load Balancing         <sup>B</sup> Load Balancing         <sup>B</sup> Low Server         <sup>B</sup> DKS         <sup>A</sup> Load <sup>B</sup> Edit <sup>B</sup> Delete         <sup>B</sup> Ind:         <sup>B</sup> Thete Find:         <sup>B</sup> Advanced         <sup>A</sup> Low and <sup>B</sup> Edit <sup>B</sup> Delete         <sup>B</sup> Find:         <sup>B</sup> Match Case         <sup>A</sup> Low Connection Profile <u>Find:         <sup>B</sup> Philory         <sup>A</sup> Low Connection         <sup>A</sup> Low Connection         <sup>A</sup> Low Connecti         <sup>A</sup> Low Connecti         <sup>A</sup> Low Connect</u></li></ul> | AAA Server Groups                                                                                                    | Login Page Setting                                                                                                    |                                                                                                    |                                                               |                                                                                                    |                                               |                                                |
| <ul> <li>Secure Desktop Manager</li> <li>Gertificate Managernent</li> <li>Land galancing</li> <li>Did Drick Server</li> <li>DNS</li> <li>Advanced</li> <li>In me</li> <li>SSL Enabled</li> <li>Prece Enabled</li> <li>Prece Enabled</li> <li>Prece Enabled</li> <li>Prece Enabled</li> <li>Advanced</li> <li>Advanced</li></ul>                                                                                                    | Coral lisers                                                                                                    | Allow user to select cont                                                                                                    | nection profile on the logi                                                                                           | n page. 💿                                                     |                                                                                                    |                                               |                                                |
| <ul> <li>Certificate Management</li> <li>Language Localization</li> <li>Language Localization</li> <li>Language Localization</li> <li>Language Localization</li> <li>Dick' Server</li> <li>DNS</li> <li>Dis</li> <li>Advanced</li> <li>State Language Localization</li> <li>State Language Localization</li> <li>State Localization</li> <li>State Localization</li> <li>State Localization</li> <li>State Localization</li> <li>State Localization</li> <li>State Localizati</li></ul>                                                                                                    | > A Secure Desktop Manager                                                                                                    | Shutdown portal login pa                                                                                                    | age.                                                                                                    |                                                               |                                                                                                    |                                               |                                                |
| Connection profiles Connection profiles Connection Connection Connectio                                                                                                    | En Certificate Management                                                                                                    |                                                                                                    | -                                                                                                    |                                                               |                                                                                                    |                                               |                                                |
| Load Balancing       Connection profile (tunnel group) specifies how user is authenticated and other parameters. You can configure the mapping from Certificate to connection profile here.         D DIS       Advanced         Name       SSL Enabled         Prece Enabled       Alases         Advanced       OfficripPolicy         DefaultWEEVPNGroup       Image: Connect         AnyConnect       AnyConnect                                                                                                    | 3 Language Localization                                                                                                    | Connection Profiles                                                                                                    |                                                                                                    |                                                               |                                                                                                    |                                               |                                                |
| Image: Direct server       Image: Direct server         Image: Direct server       Image: Direct server         Image: Direc                                                                                                    | Se Load Balancing                                                                                                    | Connection profile (tunnel ge                                                                                                    | roup) specifies how user i                                                                                            | s authenticated and other param                               | eters. You can configure the mapping                                                                            | g from certificate to connection profi        | le <u>here</u> .                               |
| Name     SSL Enabled     IPsec Enabled     Aliases     Authentication Method     Group Policy       DefaultRAGroup     IPsec Enabled     Aliases     AAALLOCAL)     DffGripPolicy       DefaultWEBVPNGroup     Image: Connect     AnyConnect     AnyConnect     AnyConnect                                                                                                    | Pr DHCP Server                                                                                                    | Add 🗹 Edit 🎁 Delete                                                                                                    | Find:                                                                                                    | O O Match Case                                                |                                                                                                    |                                               |                                                |
| Name     SSL Enabled     IPsec Enabled     Aliases     Authentication Method     Group Policy       DefaultRAGroup     Image: SSL Enabled     Image: SSL Enabled     Aliases     Authentication Method     DffGroup Policy       DefaultWEBVPNGroup     Image: SSL Enabled     Image: SSL Enabled     Image: SSL Enabled     Aliases     Authentication Method     DffGroup Policy       AnyConnect     Image: SSL Enabled     Image: SSL Enabled     Image: SSL Enabled     Image: SSL Enabled     DffGroup Policy       AnyConnect     Image: SSL Enabled     Image: SSL Enabled     Image: SSL Enabled     Image: SSL Enabled     Image: SSL Enabled     Image: SSL Enabled       AnyConnect     Image: SSL Enabled     Image: SSL Enabled <td< td=""><td>Advanced</td><td></td><td></td><td></td><td></td><td></td><td></td></td<>                                                                                                    | Advanced                                                                                                    |                                                                                                    |                                                                                                    |                                                               |                                                                                                    |                                               |                                                |
| DefaultikAcroup DefaultikEVPNGroup DefaultikEVPNGroup AnyConnect AnyConnect A                                                                                                    |                                                                                                    | Name                                                                                                    | SSL Enabled                                                                                                    | IPsec Enabled                                                 | Aliases                                                                                                    | Authentication Method                         | Group Policy                                   |
| DefaultWEBVPKGroup Z AAALCCAU DHKrpPolicy<br>AnyConnect AAALLOCAU AnyConnect AAALLOCAU AnyConnect                                                                                                    |                                                                                                    | DefaultRAGroup                                                                                                    |                                                                                                    |                                                               |                                                                                                    | AAA(LOCAL)                                    | DfltGrpPolicy                                  |
| AnyConnect Adduction AnyConnect                                                                                                    |                                                                                                    | DefaultWEBVPNGroup                                                                                                    |                                                                                                    | <u> </u>                                                      |                                                                                                    | AAA(LOCAL)                                    | DfltGrpPolicy                                  |
|                                                                                                    |                                                                                                    | AnyConnect                                                                                                    |                                                                                                    |                                                               | AnyConnect                                                                                                    | AAA(LOCAL)                                    | AnyConnect                                     |
|                                                                                                    |                                                                                                    |                                                                                                    |                                                                                                    |                                                               |                                                                                                    |                                               |                                                |
|                                                                                                    |                                                                                                    |                                                                                                    |                                                                                                    |                                                               |                                                                                                    |                                               |                                                |
|                                                                                                    |                                                                                                    |                                                                                                    |                                                                                                    |                                                               |                                                                                                    |                                               |                                                |
|                                                                                                    |                                                                                                    |                                                                                                    |                                                                                                    |                                                               |                                                                                                    |                                               |                                                |
|                                                                                                    |                                                                                                    |                                                                                                    |                                                                                                    |                                                               |                                                                                                    |                                               |                                                |
|                                                                                                    |                                                                                                    |                                                                                                    |                                                                                                    |                                                               |                                                                                                    |                                               |                                                |
| A Device Setup                                                                                                    | A Device Setup                                                                                                    |                                                                                                    |                                                                                                    |                                                               |                                                                                                    |                                               |                                                |
|                                                                                                    | Simual                                                                                                    |                                                                                                    |                                                                                                    |                                                               |                                                                                                    |                                               |                                                |
| St income                                                                                                    | S rirewan                                                                                                    |                                                                                                    |                                                                                                    |                                                               |                                                                                                    |                                               |                                                |
| Remote Access VPN                                                                                                    | Kemote Access VPN                                                                                                    |                                                                                                    |                                                                                                    |                                                               |                                                                                                    |                                               |                                                |
| Site-to-Site VPN                                                                                                    | Site-to-Site VPN                                                                                                    |                                                                                                    |                                                                                                    |                                                               |                                                                                                    |                                               |                                                |
| Let group URL take precedence if group URL and certificate map match different connection profiles. Otherwise, the connection profile that matches the certificate map will be used.                                                                                                    |                                                                                                    | Let group URL take prece                                                                                                    | edence if group URL and c                                                                                             | ertificate map match different co                             | nnection profiles. Otherwise, the co                                                                            | nnection profile that matches the cer         | tificate map will be used.                     |
| E Device Management                                                                                                    | Device Management                                                                                                    |                                                                                                    |                                                                                                    |                                                               |                                                                                                    |                                               |                                                |
| » Reset Apply                                                                                                    |                                                                                                    |                                                                                                    |                                                                                                    |                                                               | Reset Apply                                                                                                    |                                               |                                                |

步驟7.提供 Name 連線配置檔案,並設定 Authentication Method 作為 Certificate only.選擇 Group Policy 作為 在<u>步驟1中建立的路徑</u>。

| Basic    | Name:                            | AnyConnect_MGMT_Tunnel                              |          |         |  |  |  |
|----------|----------------------------------|-----------------------------------------------------|----------|---------|--|--|--|
| Advanced | Aliases:                         |                                                     |          |         |  |  |  |
|          | Authoritation                    |                                                     |          |         |  |  |  |
|          | Method:                          | Certificate only                                    |          |         |  |  |  |
|          | AAA Samar Crown                  |                                                     |          | Managa  |  |  |  |
|          | AAA Server Group:                | LOCAL                                               |          | Manage  |  |  |  |
|          |                                  | Use LOCAL if Server Group fails                     |          |         |  |  |  |
|          | SAML Identity Provider           |                                                     |          |         |  |  |  |
|          | SAML Server :                    | None                                                | <b></b>  | Manage  |  |  |  |
|          | Client Address Assignment        |                                                     |          |         |  |  |  |
|          | DHCP Servers:                    |                                                     |          |         |  |  |  |
|          |                                  | 💿 None 💿 DHCP Link 💿 DHCP Subnet                    |          |         |  |  |  |
|          | Client Address Pools:            |                                                     |          | Select  |  |  |  |
|          | Client IPv6 Address Pools        | :                                                   |          | Select  |  |  |  |
|          | Default Crown Policy             |                                                     |          |         |  |  |  |
|          | Group Policy:                    | AnyConnect MCMT Tunnel                              | •        | Manage  |  |  |  |
|          | (Following fields are linke      | d to attribute of the group policy selected above ) | <u> </u> | managem |  |  |  |
|          | ✓ Enable SSL VPN client protocol |                                                     |          |         |  |  |  |
|          | Enable IPsec(IKEv2)              | client protocol                                     |          |         |  |  |  |
|          | DNS Servers:                     |                                                     |          |         |  |  |  |
|          | WINS Servers:                    |                                                     |          |         |  |  |  |
|          | Domain Name:                     |                                                     |          |         |  |  |  |
|          | bomain Name.                     |                                                     |          |         |  |  |  |
|          |                                  |                                                     |          |         |  |  |  |
| Find:    |                                  | Sext Previous                                       |          |         |  |  |  |
|          |                                  |                                                     |          |         |  |  |  |

**注意**:確保ASA上存在來自本地CA的根證書。 導航至 Configuration > Remote Access VPN > Certificate Management > CA Certificates 以新增/檢視證書。

**注意**:請確保由同一本地CA頒發的身份證書存在於電腦證書儲存區(Windows)和/或系統金鑰 鏈(MacOS)中。

步驟8.導航至 Advanced > Group Alias/Group URL.按一下 Add 在 Group URLs 並新增 URL.確保 Enabled 已選中。按一下 OK 儲存,如圖所示。

Add AnyConnect Connection Profile

| Basic<br>V Advanced<br>General<br>Client Addressing<br>Authentication<br>Secondary Authentication<br>Authorization<br>Accounting<br>Group Alias/Group URL | <ul> <li>Enable the display of Radius Reject-Message on the login screen when authentication is rejected</li> <li>Enable the display of Securid messages on the login screen</li> <li>Connection Aliases</li> <li>This SSL VPN access method will present a list of aliases configured for all connection profiles. You r the Login Page Setting in the main panel to complete the configuration.</li> <li>Add Delete (The table is in-line editable.)</li> <li>Alias</li> </ul> |
|----------------------------------------------------------------------------------------------------|----------------------------------------------------------------------------------------------------|
|                                                                                                    | Croup URLs<br>This SSL VPN access method will automatically select the connection profile, without the need for use<br>Add Delete (The table is in-line editable.)<br>URL Enabled<br>URL: https://asa.example.com/AnyConnect_MGMT_Tunnel<br>© Enabled<br>Help Cancel OK                                                                                                    |
| Find:                                                                                                    | Next OPrevious                                                                                                    |
|                                                                                                    | Help Cancel OK                                                                                                    |

如果使用IKEv2,請確保 IPsec (IKEv2) Access 在用於AnyConnect的介面上啟用。

| O O Remote Access VPN                                                                     | O O Confi                                                                                                    | guration > Remot                                                                                                    | e Access VPN > I | Network (Client)                  | Access > AnyConnect Con | nection Profiles   |  |  |  |  |  |
|-------------------------------------------------------------------------------------------|----------------------------------------------------------------------------------------------------|----------------------------------------------------------------------------------------------------|------------------|-----------------------------------|-------------------------|--------------------|--|--|--|--|--|
| Introduction<br>Network (Client) Access<br>AnyConnect Connection Profiles                 | The security<br>Client supp                                                                                                    | e security appliance automatically deploys the Cisco AnyConnect VPN Client to remote users upon connection. The initial client deployment requires end-user administrative rights. The Cisco AnyConnect VPN<br>lent supports IPsec (IKEv2) tunnel as well as SSL tunnel with Datagram Transport Layer Security (DTLS) tunneling options. |                  |                                   |                         |                    |  |  |  |  |  |
| AnyConnect Customization/Local<br>AnyConnect Client Profile<br>AnyConnect Client Software | Enable Cisco AnyConnect VPN Client access on the interfaces selected in the table below     SL access must be enabled if you allow AnyConnect client to be launched from a browser (Web Launch). |                                                                                                    |                  |                                   |                         |                    |  |  |  |  |  |
| Group Policies                                                                            | Interface                                                                                                    | SSL Access<br>Allow Access                                                                                                    | Enable DTLS      | IPsec (IKEv2) Acc<br>Allow Access | Enable Client Services  | Device Certificate |  |  |  |  |  |
| Prec(IKEV1) Connection Profiles                                                           | outside                                                                                                    | <b>S</b>                                                                                                    | <b></b>          |                                   | ✓                       |                    |  |  |  |  |  |
| Secure Mobility Solution                                                                  | inside                                                                                                    |                                                                                                    |                  |                                   |                         | Port Settings      |  |  |  |  |  |

步驟9.按一下 Apply 將配置推送到ASA。

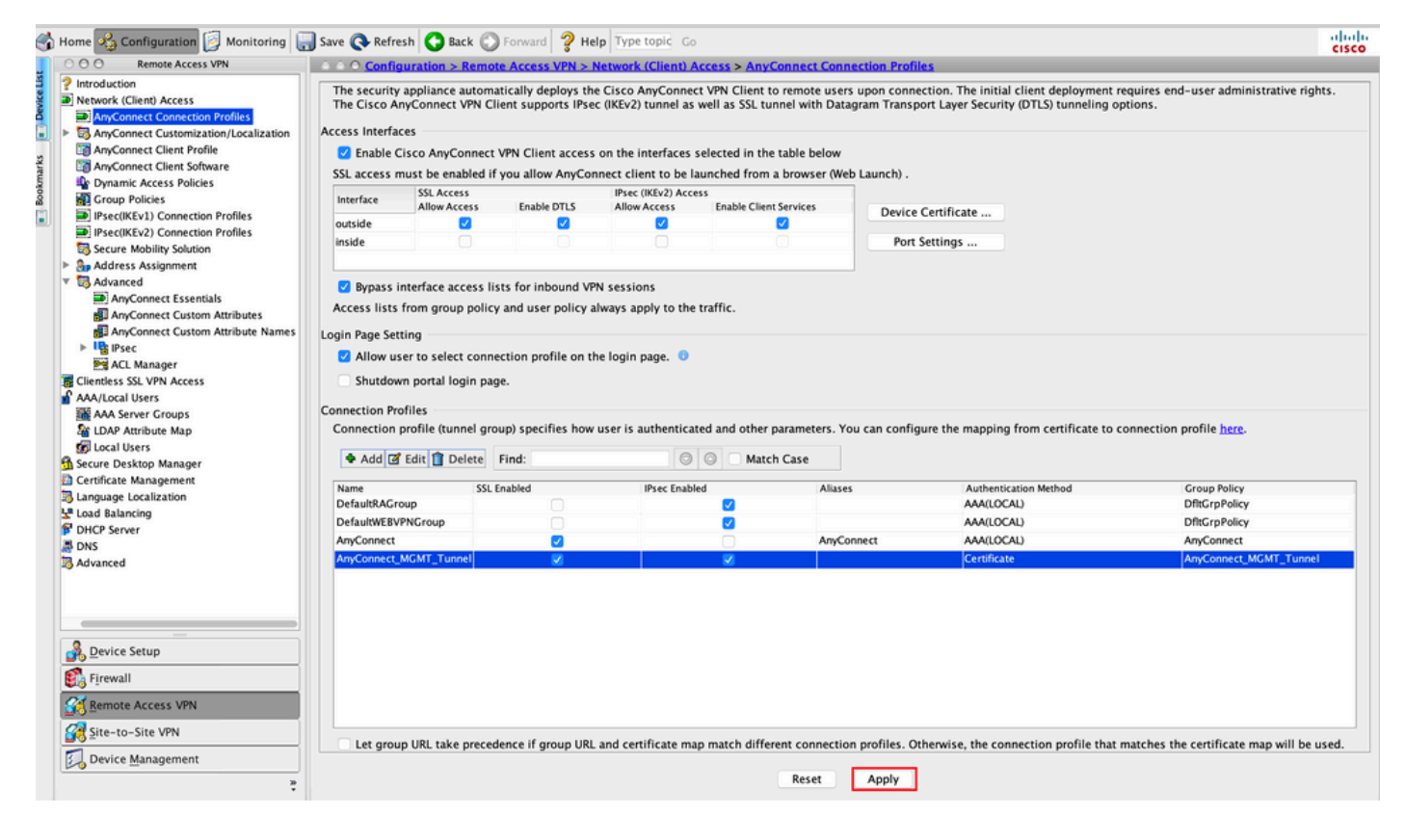

連線配置檔案的CLI配置(隧道組):

tunnel-group AnyConnect\_MGMT\_Tunnel type remote-access tunnel-group AnyConnect\_MGMT\_Tunnel general-attributes default-group-policy AnyConnect\_MGMT\_Tunnel tunnel-group AnyConnect\_MGMT\_Tunnel webvpn-attributes authentication certificate group-url https://asa.example.com/AnyConnect\_MGMT\_Tunnel enable

步驟10.確保在ASA上安裝受信任證書並繫結到用於AnyConnect連線的介面。導航至 Configuration > Remote Access VPN > Advanced > SSL Settings 新增/檢視此設定。

注意:請參閱在ASA上安裝身份證書。

| O Remote Access VPN                                   | O O Configuration > Remote Acces      | ss VPN > Advanced > SSL Settings            |                                        |                         |                                                     |        |
|-------------------------------------------------------|---------------------------------------|---------------------------------------------|----------------------------------------|-------------------------|-----------------------------------------------------|--------|
| Introduction                                          |                                       |                                             |                                        |                         |                                                     |        |
| Network (Client) Access                               | Configure SSL parameters. These para  | meters affect both ASDM and SSL VPN acc     | ess.                                   |                         |                                                     |        |
| AnyConnect Customization<br>AnyConnect Client Profile | The minimum SSL version for the sec   | urity appliance to negotiate as a "server": | TLS V1                                 | 0                       | OTLSV1 OTLSV1.2                                     |        |
| AnyConnect Client Softwar                             | The minimum SSL version for the sec   | urity appliance to negotiate as a "client": | TLS V1                                 | 0                       |                                                     |        |
| Group Policies                                        | Diffie-Hellman group to be used with  | SSL:                                        | Group2 - 1024-bit modulus              | 0                       |                                                     |        |
| IPsec(IKEv1) Connection P IPsec(IKEv2) Connection P   | ECDH group to be used with SSL:       |                                             | Group19 - 256-bit EC                   | 0                       |                                                     |        |
| Secure Mobility Solution                              | Encryption                            |                                             |                                        |                         |                                                     |        |
| Standard Address Assignment                           | Cipher Version                        | Cinhar Saruribul aud                        |                                        | Cipher Algorithm        | e / Custom String                                   | 1      |
| 3 Advanced                                            | Default                               | Madium                                      |                                        | DES_CRC2_SUA            | AFC128_SUA DUE_DCA_AFC128_SUA AFC256_SUA DUE_DCA    | Edit   |
| Clientless SSL VPN Access                             | TISVI                                 | Medium                                      |                                        | DHE-PSA-AES2            | CE-SUA AECOSE-SUA DUE-DCA-AECIDE-SUA AECIDE-SUA     |        |
| AAA/Local Users                                       | TISVI 1                               | Medium                                      |                                        | DHE-RSA-AES2            | SG_SHA AES25G_SHA DHE_DCA_AES128_SHA AES128_SHA     |        |
| AAA Server Groups                                     | 10/1.2                                | Medium                                      |                                        | CONE CODE               |                                                     |        |
| Se LDAP Attribute Map                                 | 0710/1                                | Medium                                      |                                        | DUE DEA AFEN            | AES230-GUM-SHA304 ECDHE-RSA-AES230-GUM-SHA304 D     |        |
| C Local Lisers                                        | 010/1                                 | Medium                                      |                                        | CODUC CODEA             | 20-3NA AE3230-3NA DHE-K3A-AE3128-3NA AE3128-3NA     |        |
| Secure Deckton Manager                                | 011391.2                              | Medium                                      |                                        | ECDHE-ECDSA-            | AES250-GCM-SHA384 ECDHE-KSA-AES250-GCM-SHA384 D     |        |
| Secure Desktop Manager                                |                                       |                                             |                                        |                         |                                                     |        |
| Certificate Management                                |                                       |                                             |                                        |                         |                                                     |        |
| Language Localization                                 |                                       |                                             |                                        |                         |                                                     |        |
| Load Balancing                                        | Conver Name Indication (CNI)          |                                             |                                        |                         |                                                     |        |
| DHCP Server                                           | Server wame indication (SNI)          |                                             |                                        |                         |                                                     |        |
| DNS                                                   | Domain                                |                                             | Certificate                            |                         |                                                     | Add    |
| Advanced                                              |                                       |                                             |                                        |                         |                                                     | Edit   |
| SSI Settings                                          |                                       |                                             |                                        |                         |                                                     | CON    |
| Reference Identity                                    |                                       |                                             |                                        |                         |                                                     | Delete |
| D Cartificate to Am Connect                           |                                       |                                             |                                        |                         |                                                     |        |
| Certificate to AnyConnect                             |                                       |                                             |                                        |                         |                                                     |        |
| HITP Redirect                                         |                                       |                                             |                                        |                         |                                                     |        |
| Maximum VPN Sessions                                  |                                       |                                             |                                        |                         |                                                     |        |
| Crypto Engine                                         |                                       |                                             |                                        |                         |                                                     |        |
|                                                       |                                       |                                             |                                        |                         |                                                     |        |
|                                                       | Certificates                          |                                             |                                        |                         |                                                     |        |
|                                                       | Specify which certificates, if any, s | hould be used for SSL authentication on ea  | ch interface. The fallback certificate | will be used on interfa | ces not associated with a certificate of their own. |        |
|                                                       | Interface                             | Drimany Castificate                         | Lond Polyaging Castificate             |                         | Key Ture                                            |        |
| Pevice Setup                                          | Interrace                             | Primary Cercincate                          | coad balancing Certificate             |                         | Key-Type                                            | Edit   |
|                                                       | inside                                |                                             |                                        |                         |                                                     |        |
| irewall                                               | management                            |                                             |                                        |                         |                                                     |        |
|                                                       | outside                               | ROOT-CA:hostname=ASA.example                | .co                                    |                         | Primary: RSA (2048 bits), Load Balancing: none      |        |
| emote Access VPN                                      |                                       |                                             |                                        |                         |                                                     |        |
| ite-to-Site VPN                                       |                                       |                                             |                                        |                         |                                                     |        |
| Device Management                                     |                                       |                                             |                                        |                         |                                                     |        |
|                                                       |                                       |                                             | Deces Control                          | h.                      |                                                     |        |

SSL信任點的CLI配置:

ssl trust-point ROOT-CA outside

### 建立AnyConnect管理VPN配置檔案

步驟1. 建立AnyConnect客戶端配置檔案。導航至 Configuration > Remote Access VPN > Network (Client) Access > AnyConnect Client Profile.按一下 Add中,如圖所示。

| O O Remote Access VPN     O O Configuration > Remote Access VPN > Network (Client) Access > AnyConnect Client Profile                                                                                                    |                      |
|----------------------------------------------------------------------------------------------------|----------------------|
|                                                                                                    |                      |
| Production     Prevark (Client) Access     AnyConnect Connection Profile     AnyConnect Client Software     AnyConnect Client Software     AnyConnect Client Software     AnyConnect Client Software     AnyConnect Client Software     AnyConnect Client Software     AnyConnect Client Software     Add      Edit C Croup Policy     Detect     Detect | can select the 'Add' |
| Profile Isaar Profile Isaar Croup Policy Profile Laar                                                                                                    |                      |
| Image: Description of the state of the state of the                         |                      |
| 経 Reference Identity  Sectificate to AnyConnect and  で 地打TP Redirect  M Maximum VPN Sessions  G Crypto Engine                                                                                                    |                      |
|                                                                                                    |                      |
| 💑 Device Setup                                                                                                    |                      |
| Firewall                                                                                                    |                      |
| C Remote Access VPN                                                                                                    |                      |
| Z Reset Apply                                                                                                    |                      |

步驟2.提供 Profile Name.選擇 Profile Usage 作為 AnyConnect Management VPN profile.選擇 Group Policy 在<u>步驟</u> 1中建立。按一下 Ок 中,如圖所示。

| ofile Name |                                      | Profile Usage                                                                | Group Policy         |              | Profile Location |
|------------|--------------------------------------|------------------------------------------------------------------------------|----------------------|--------------|------------------|
|            | • • •                                | Add AnyConnect Client Pro                                                    | ofile                |              |                  |
|            | Profile Name                         | AnyConnect_MGMT_Profile                                                      |                      |              |                  |
|            | Profile Usage                        | AnyConnect Management VPN Profile                                            | 0                    |              |                  |
|            | Enter a device f<br>created if it do | ile path for an xml file, ie. disk0:/ac_profile. The file w<br>es not exist. | ill be automatically |              |                  |
|            | Profile Location                     | disk0:/anyconnect_mgmt_profile.vpnm                                          |                      | Browse Flash |                  |
|            |                                      |                                                                              |                      | Upload       |                  |
|            | Group Policy                         | AnyConnect_MGMT_Tunnel                                                       |                      |              |                  |
|            |                                      | Enable 'Always On VPN' for selected group                                    |                      |              |                  |
|            |                                      |                                                                              |                      |              |                  |
|            |                                      | Help Cancel                                                                  | ОК                   |              |                  |
|            |                                      |                                                                              |                      |              |                  |
|            |                                      |                                                                              |                      |              |                  |
|            |                                      |                                                                              |                      |              |                  |
|            |                                      |                                                                              |                      |              |                  |
|            |                                      |                                                                              |                      |              |                  |
|            |                                      |                                                                              |                      |              |                  |
|            |                                      |                                                                              | Reset Apply          |              |                  |

步驟3.選擇建立的配置檔案,然後按一下 Edit中,如圖所示。

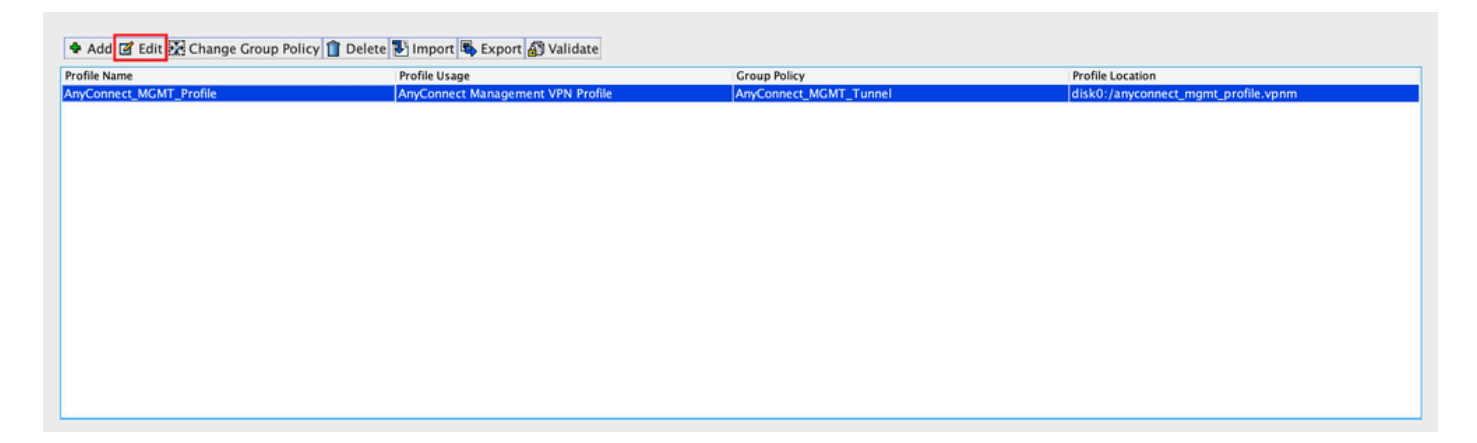

步驟4.導航至 Server List.按一下 Add 以新增新的伺服器清單條目,如下圖所示。

| ine. Anyeenneer_ine         |                 |                           |                      |                    | Ab               |
|-----------------------------|-----------------|---------------------------|----------------------|--------------------|------------------|
| VPN<br>Preferences (Part 1) | Server List     |                           |                      |                    |                  |
| Preferences (Part 2)        |                 |                           |                      |                    |                  |
| Backup Servers              | Hostname        | Host Address              | User Group           | Backup Server List | Certificate Pins |
| Certificate Matching        |                 |                           |                      |                    |                  |
| Server List                 |                 |                           |                      |                    |                  |
|                             |                 |                           |                      |                    |                  |
|                             |                 |                           |                      |                    |                  |
|                             | Note: at most o | one server can be defined | l in a management VP | N profile. Add.    | Delete           |
|                             |                 |                           |                      | Edit               | Details          |
|                             |                 |                           |                      |                    |                  |
|                             |                 |                           |                      |                    |                  |
|                             |                 |                           |                      |                    |                  |
|                             |                 |                           |                      |                    |                  |
|                             |                 |                           |                      |                    |                  |
|                             |                 |                           |                      |                    |                  |
|                             |                 |                           |                      |                    |                  |
|                             |                 |                           |                      |                    |                  |
|                             |                 |                           |                      |                    |                  |
|                             |                 |                           |                      |                    |                  |
|                             |                 |                           |                      |                    |                  |
|                             |                 |                           |                      |                    |                  |
|                             |                 |                           |                      |                    |                  |
|                             |                 |                           |                      |                    |                  |
|                             |                 |                           |                      |                    |                  |
|                             |                 |                           |                      |                    |                  |
|                             |                 |                           |                      |                    |                  |
|                             |                 |                           |                      |                    |                  |

步驟5.提供 Display Name.新增 FQDN/IP address ASA的。提供 User Group 作為隧道組名稱。 Group URL 自動填入 FQDN 和 User Group.按一下 OK.

| Server                                                                                                    | Certificate Pinning                                 |
|----------------------------------------------------------------------------------------------------|-----------------------------------------------------|
| Primary Server<br>Display Name (required) AnyConnect_MGMT_Tunnel<br>FQDN or IP Addr User Group (required) | Connection Information<br>Primary Protocol SSL 📀    |
| asa.example.com / AnyConnect_MGMT.<br>Group URL<br>asa.example.com/AnyConnect_MGMT_Tunnel                 | Auth Method During IKE Negotiation EAP-AnyConnect 🗘 |
| Backup Servers<br>Host Address                                                                            | Add<br>Move Up<br>Move Down<br>Delete               |
| ОК                                                                                                    | Cancel                                              |

**注意:**FQDN/IP地址+使用者組必須與步驟8中配置AnyConnect連線配置檔案時提到的組 URL<u>相同</u>。

**注意:**將IKEv2作為協定的AnyConnect也可用於建立到ASA的管理VPN。確保 Primary Protocol 設定為 IPsec 在<u>步驟5</u>中。

步驟6.如圖所示,按一下 ок 儲存。

| file: AnyConnect_MC  | GMT_Profile     |                           |                      |                    | Ab                |
|----------------------|-----------------|---------------------------|----------------------|--------------------|-------------------|
| VPN                  | Server List     |                           |                      |                    |                   |
| Preferences (Part 1) |                 |                           |                      |                    |                   |
| Backup Servers       | Hostname        | Host Address              | User Group           | Backup Server List | Certificate Pins  |
| Certificate Pinning  | AnyConnect_MGM  | T_T asa.example.com       | AnyConnect_MGMT      | T Inherited        | Certificate Fills |
| Certificate Matching |                 |                           |                      |                    |                   |
| Server List          |                 |                           |                      |                    |                   |
|                      |                 |                           |                      |                    |                   |
|                      |                 |                           |                      |                    |                   |
|                      | Note: at most o | one server can be defined | in a management VPN  | I profile Add      | Delete            |
|                      | Note. at most e | she server can be defined | in a management vriv | Add                | Delete            |
|                      |                 |                           |                      | Edit               | Details           |
|                      |                 |                           |                      |                    |                   |
|                      |                 |                           |                      |                    |                   |
|                      |                 |                           |                      |                    |                   |
|                      |                 |                           |                      |                    |                   |
|                      |                 |                           |                      |                    |                   |
|                      |                 |                           |                      |                    |                   |
|                      |                 |                           |                      |                    |                   |
|                      |                 |                           |                      |                    |                   |
|                      |                 |                           |                      |                    |                   |
|                      |                 |                           |                      |                    |                   |
|                      |                 |                           |                      |                    |                   |
|                      |                 |                           |                      |                    |                   |
|                      |                 |                           |                      |                    |                   |
|                      |                 |                           |                      |                    |                   |
|                      |                 |                           |                      |                    |                   |
|                      |                 |                           |                      |                    |                   |
|                      |                 |                           |                      |                    |                   |
|                      |                 |                           |                      |                    |                   |
|                      |                 |                           |                      |                    |                   |
|                      |                 |                           |                      |                    |                   |
|                      |                 |                           |                      |                    |                   |

# 步驟7.按一下 Apply t將配置推送到ASA,如圖所示。

| 1  | Home 🍕 Configuration 👰 Monito    | ing 調 Save 💽 Refresh 🔇 Back 🔘 Forv         | vard 💡 Help Type topic Go                             |                                                       |                                                                 | cisco |
|----|----------------------------------|--------------------------------------------|-------------------------------------------------------|-------------------------------------------------------|-----------------------------------------------------------------|-------|
|    | O O O Remote Access VPN          | ○ ○ ○ Configuration > Remote Access Vi     | PN > Network (Client) Access > AnyConnect Client      | nt Profile                                            |                                                                 |       |
| Ĕ  | Introduction                     |                                            |                                                       |                                                       |                                                                 |       |
| ŝ  | V Network (Client) Access        |                                            |                                                       |                                                       |                                                                 |       |
| 8  | AnyConnect Connection Profil     | This panel is used to manage AnyConnect    | Client Profiles and perform group assignment for A    | nyConnect version 2.5 or later.You can select a profi | le to edit, change group or to delete. You can select the 'Add' |       |
| n. | h AmConnect Customization/L      | The profile Usage field is introduced with | he forum Mehility Solution. This field contains diff  | or client profiles between local machine and device.  |                                                                 |       |
|    | Am Connect Client Profile        | The prome usage neid is introduced with t  | the secure mobility solution. This neid contains unit | erent prome usage in Anyconnect version 5.0 and ia    | ter.                                                            |       |
| 2  | Am Connect Client Software       | HostScan configuration can be performed    | by going to Secure Desktop Manager/HostScan. If '     | HostScan' is not visible under 'Secure Desktop Manag  | er', you will need to restart ASDM.                             |       |
| 2  | Demonsis Assess Balisias         |                                            |                                                       |                                                       |                                                                 |       |
| ð. | Craw Palisias                    | Add 17 Edit 22 Change Crown Policy         | Delete Tilmport 🖡 Export 🖓 Validate                   |                                                       |                                                                 |       |
| 8  | Billion (Kful) Connection Brafil | * Add Care 25 change Group Foncy           | Belete a import a cxport gy vandate                   |                                                       |                                                                 |       |
|    | Psec(KEVI) Connection Profil     | Profile Name                               | Profile Usage                                         | Group Policy                                          | Profile Location                                                |       |
|    | Psec(ikev2) Connection Profil    | AnyConnect_MGMT_Profile                    | AnyConnect Management VPN Profile                     | AnyConnect_MGMT_Tunnel                                | disk0:/anyconnect_mgmt_profile.vpnm                             |       |
|    | Secure Mobility Solution         |                                            |                                                       |                                                       |                                                                 |       |
|    | Address Assignment               |                                            |                                                       |                                                       |                                                                 |       |
|    | P W Advanced                     |                                            |                                                       |                                                       |                                                                 |       |
|    | P Chendess SSL VPN Access        |                                            |                                                       |                                                       |                                                                 |       |
|    | REF AAA Correct Correct          |                                            |                                                       |                                                       |                                                                 |       |
|    | AAA Server Groups                |                                            |                                                       |                                                       |                                                                 |       |
|    | EDAF Attribute Map               |                                            |                                                       |                                                       |                                                                 |       |
|    | B Cocura Dachter Manager         |                                            |                                                       |                                                       |                                                                 |       |
|    | Gertificate Management           |                                            |                                                       |                                                       |                                                                 |       |
|    | Ceronicate Management            |                                            |                                                       |                                                       |                                                                 |       |
|    | 8.8 Load Palancing               |                                            |                                                       |                                                       |                                                                 |       |
|    | Coad balancing                   |                                            |                                                       |                                                       |                                                                 |       |
|    | B DNS                            |                                            |                                                       |                                                       |                                                                 |       |
|    | T T Advanted                     |                                            |                                                       |                                                       |                                                                 |       |
|    | the Connection Category          |                                            |                                                       |                                                       |                                                                 |       |
|    | SEL Satting                      |                                            |                                                       |                                                       |                                                                 |       |
|    | Reference Identify               |                                            |                                                       |                                                       |                                                                 |       |
|    | Cartificate to AmConnect and     |                                            |                                                       |                                                       |                                                                 |       |
|    | WITTP Redirect                   |                                            |                                                       |                                                       |                                                                 |       |
|    | Maximum VPN Services             |                                            |                                                       |                                                       |                                                                 |       |
|    | Comto Engine                     |                                            |                                                       |                                                       |                                                                 |       |
|    | Ba Crypto Engine                 |                                            |                                                       |                                                       |                                                                 |       |
|    |                                  |                                            |                                                       |                                                       |                                                                 |       |
|    |                                  |                                            |                                                       |                                                       |                                                                 |       |
|    |                                  |                                            |                                                       |                                                       |                                                                 |       |
|    | Q Davidas Satura                 |                                            |                                                       |                                                       |                                                                 |       |
|    | Bevice Setup                     |                                            |                                                       |                                                       |                                                                 |       |
|    | Firewall                         |                                            |                                                       |                                                       |                                                                 |       |
|    |                                  |                                            |                                                       |                                                       |                                                                 |       |
|    | Remote Access VPN                |                                            |                                                       |                                                       |                                                                 |       |
|    | Site-to-Site VPN                 |                                            |                                                       |                                                       |                                                                 |       |
|    | Device Management                |                                            |                                                       |                                                       |                                                                 |       |
|    | No overce management             |                                            |                                                       | Devel Australia                                       |                                                                 |       |
|    | 2<br>T                           |                                            |                                                       | Appry                                                 |                                                                 |       |

#### 新增AnyConnect管理VPN配置檔案後的CLI配置。

webvpn enable outside hsts enable max-age 31536000 include-sub-domains no preload no anyconnect-essentials anyconnect image disk0:/anyconnect-win-4.8.02045-webdeploy-k9.pkg 1 anyconnect profiles AnyConnect\_MGMT\_Profile disk0:/anyconnect\_mgmt\_profile.vpnm anyconnect enable tunnel-group-list enable cache disable error-recovery disable 1 group-policy AnyConnect\_MGMT\_Tunnel internal group-policy AnyConnect\_MGMT\_Tunnel attributes vpn-tunnel-protocol ikev2 ssl-client split-tunnel-network-list value VPN-Split client-bypass-protocol enable address-pools value VPN\_Pool webvpn anyconnect profiles value AnyConnect\_MGMT\_Profile type vpn-mgmt

AnyConnect客戶端電腦上的AnyConnect管理VPN配置檔案:

```
<?xml version="1.0" encoding="UTF-8"?>
<AnyConnectProfile xmlns="http://schemas.xmlsoap.org/encoding/"
xmlns:xsi="http://www.w3.org/2001/XMLSchema-instance"
xsi:schemaLocation="http://schemas.xmlsoap.org/encoding/ AnyConnectProfile.xsd">
<ClientInitialization="http://schemas.xmlsoap.org/encoding/ AnyConnectProfile.xsd">
<UseStartBeforeLogon UserControllable="false">false</UseStartBeforeLogon>
```

<ShowPreConnectMessage>false</ShowPreConnectMessage>

```
<ProxySettings>IgnoreProxy</ProxySettings>
<AllowLocalProxyConnections>true</AllowLocalProxyConnections>
<AuthenticationTimeout>30</AuthenticationTimeout>
```

--- Output Omitted ---

```
<CaptivePortalRemediationBrowserFailover>false</CaptivePortalRemediationBrowserFailover>
<AllowManualHostInput>false</AllowManualHostInput> </ClientInitialization>
```

**注意:如**果使用者AnyConnect VPN配置檔案中使用了受信任網路檢測(TND),則建議匹配管 理VPN配置檔案中的相同設定,以獲得一致的使用者體驗。根據應用到使用者VPN隧道配置 檔案的TND設定觸發管理VPN隧道。此外,管理VPN配置檔案中的TND連線操作(僅在管理 VPN隧道處於活動狀態時實施)始終應用於使用者VPN隧道,以確保管理VPN隧道對終端使 用者透明。

**注意:在任何最終用**戶PC上,如果管理VPN配置檔案啟用了TND設定,且使用者VPN配置檔 案缺失,則它會考慮TND的預設首選項設定(在AC客戶端應用程式中的預設首選項中禁用了 該設定)來代替缺失的使用者VPN配置檔案。這種不匹配可能會導致意外/未定義的行為。 預設情況下,在預設首選項中禁用TND設定。

要克服AnyConnect客戶端應用程式中的預設首選項硬編碼設定,終端使用者PC必須擁有兩個 VPN配置檔案,一個使用者VPN配置檔案和一個交流管理VPN配置檔案,並且兩者必須具有 相同的TND設定。

管理VPN隧道連線和斷開背後的邏輯是,為了建立管理VPN隧道,AC代理使用使用者VPN配 置檔案TND設定,而對於管理VPN隧道的斷開,它將檢查管理VPN配置檔案TND設定。

#### AnyConnect管理VPN配置檔案的部署方法

使用ASA連線配置檔案成功完成使用者VPN連線,以便從VPN網關下載AnyConnect管理VPN配置檔案。

**注意:**如果用於管理VPN隧道的協定是IKEv2,則需要通過SSL建立第一個連線(為了從 ASA下載AnyConnect管理VPN配置檔案)。

 AnyConnect管理VPN配置檔案可以通過GPO推送或手動安裝手動上傳到客戶端電腦(確保配置 檔名稱為 VpnMgmtTunProfile.xml)。

需要新增配置檔案的資料夾位置:

Windows: C:\ProgramData\Cisco\Cisco AnyConnect Secure Mobility Client\Profile\MgmtTun macOS: /opt/cisco/anyconnect/profile/mgmttun/

#### (可選)配置自定義屬性以支援全隧道配置

預設情況下,管理VPN隧道需要包括隧道配置的拆分,以避免對使用者發起的網路通訊產生影響。 在管理隧道連線使用的組策略中配置自定義屬性時,可以覆蓋此屬性。

步驟1.導航至Configuration > Remote Access VPN > Network (Client) Access > Advanced > AnyConnect Custom Attributes. 按一下 Add中,如圖所示。

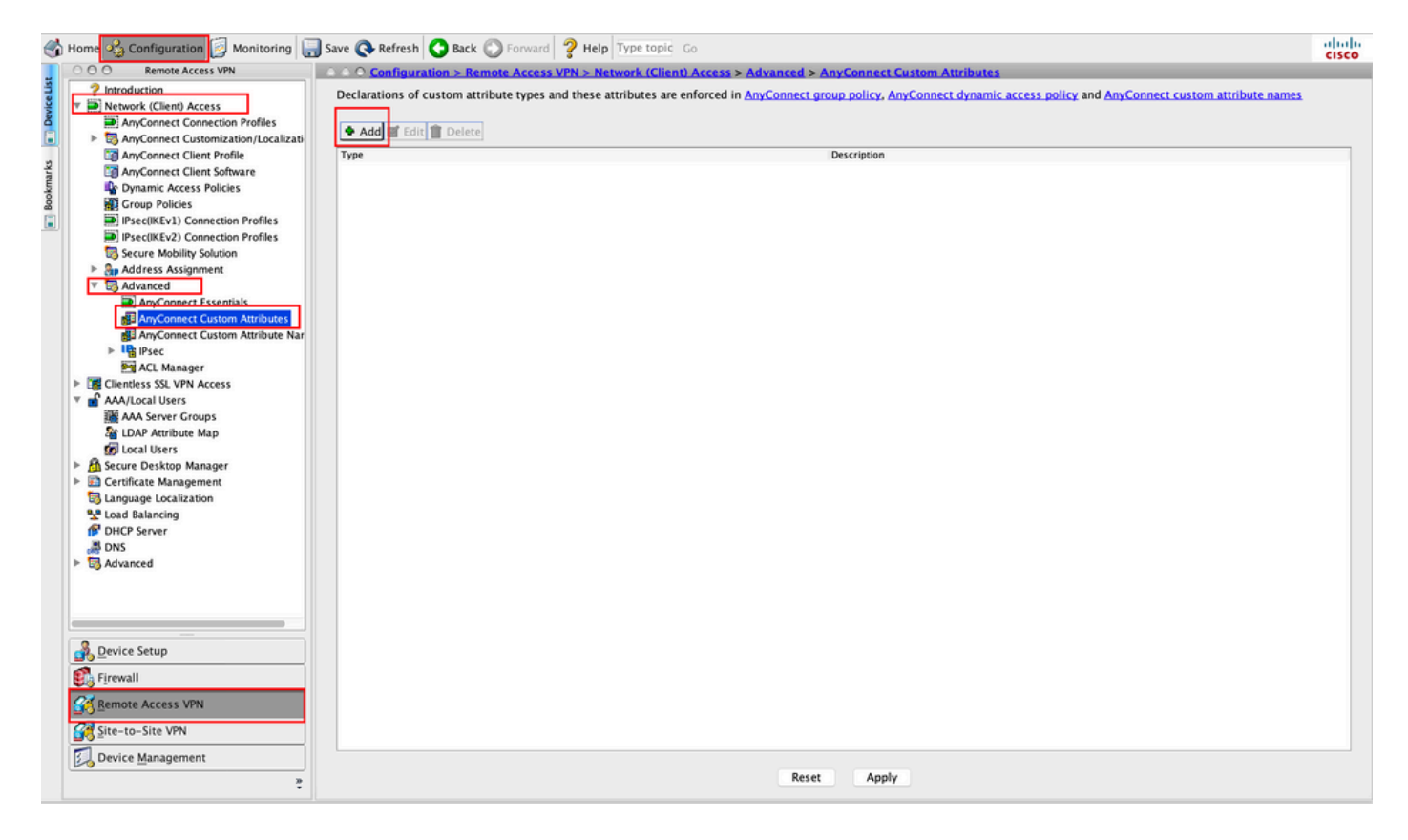

步驟2.將自定義屬性Type設定為 ManagementTunnelAllAllowed 並提供 Description. 按一下 OK中,如圖所示。

| ) <u>Configurat</u> | tion > Remote Access VPN > Network (Client) Access > Advanced > AnyConnect Custom Attributes                                                               |
|---------------------|----------------------------------------------------------------------------------------------------|
| rations of cu       | ustom attribute types and these attributes are enforced in AnyConnect group policy, AnyConnect dynamic access policy and AnyConnect custom attribute names |
| a al est sous la    |                                                                                                    |
| tad 🔤 Edit          |                                                                                                    |
| 1                   | Description                                                                                                    |
|                     |                                                                                                    |
|                     |                                                                                                    |
|                     |                                                                                                    |
|                     |                                                                                                    |
|                     |                                                                                                    |
|                     |                                                                                                    |
|                     |                                                                                                    |
|                     | Crasta Custom Attributa Tuna                                                                                                    |
|                     |                                                                                                    |
|                     |                                                                                                    |
|                     | Type: ManagementTunnelAllAllowed                                                                                                    |
|                     | Type: ManagementTunnelAllAllowed ManagementTunnelAllAllowed                                                                                                |
|                     | Type: ManagementTunnelAllAllowed<br>ManagementTunnelAllAllowed<br>Description:                                                                             |
|                     | Type: ManagementTunnelAllAllowed<br>ManagementTunnelAllAllowed<br>Description:                                                                             |
|                     | Type: ManagementTunnelAllAllowed<br>ManagementTunnelAllAllowed<br>Description:                                                                             |
|                     | Type: ManagementTunnelAllAllowed<br>ManagementTunnelAllAllowed<br>Description:<br>Help Cancel OK                                                           |
|                     | Type: ManagementTunnelAllAllowed<br>ManagementTunnelAllAllowed<br>Description:<br>Help Cancel OK                                                           |
|                     | Type: ManagementTunnelAllAllowed<br>ManagementTunnelAllAllowed<br>Description:<br>Help Cancel OK                                                           |

步驟3. 導航至 Configuration > Remote Access VPN > Network (Client) Access > Advanced > AnyConnect Custom Attribute Names. 按一下 Add中,如圖所示。

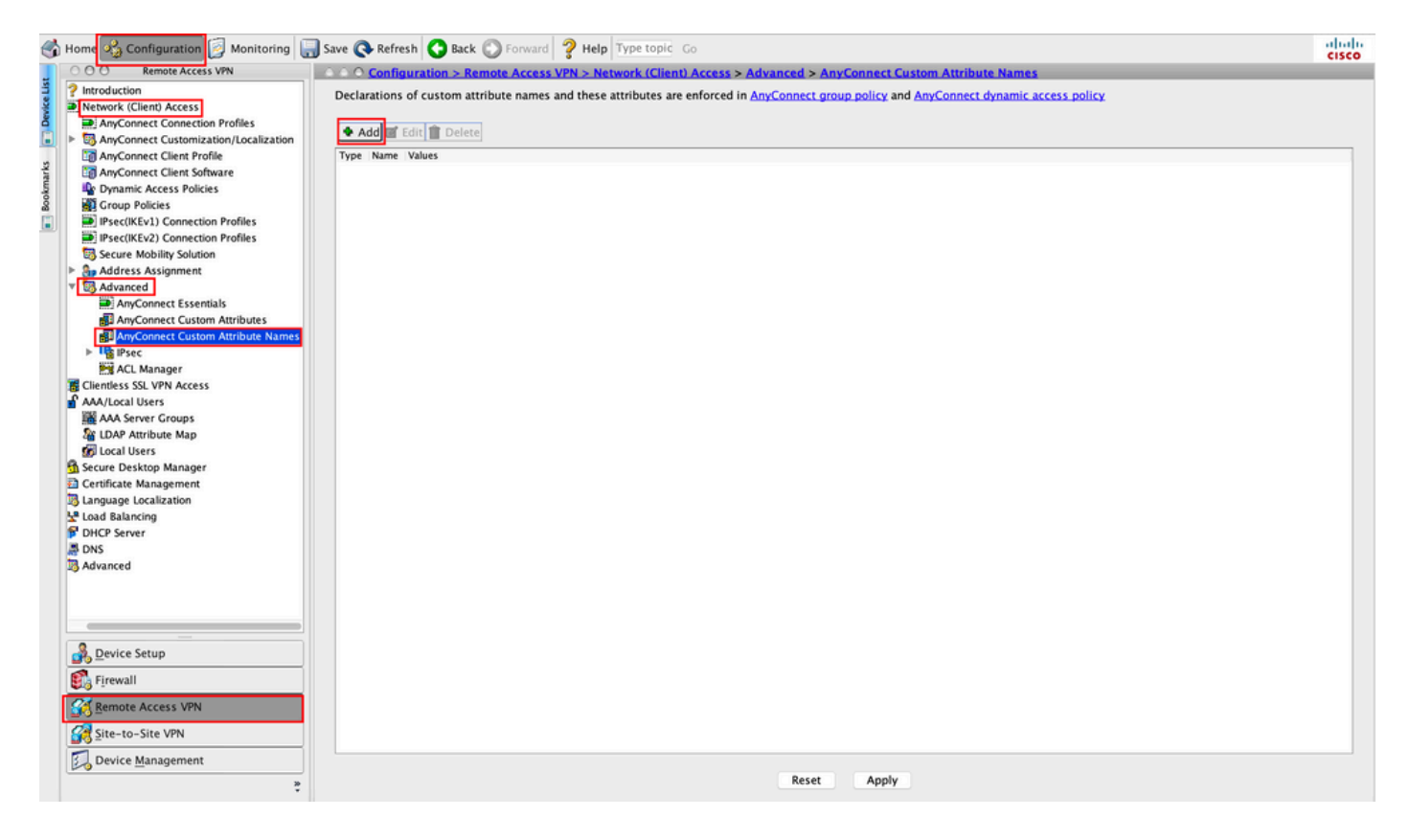

步驟4.選擇型別作為 ManagementTunnelAllAllowed. 將名稱設定為 true.按一下 Add提供自定義屬性值,如 圖所示。

| e Nam | ne Values       |                                             |                |        |
|-------|-----------------|---------------------------------------------|----------------|--------|
|       |                 |                                             |                |        |
|       | Type:<br>Name:  | ManagementTunnelAllAllowed<br>true<br>Value | Add            | Manage |
|       |                 |                                             | Edit<br>Delete |        |
|       | Configure Value | 5:                                          |                |        |

步驟5.將值設定為 true.按一下 OK中,如圖所示。

|       | Create Cu                  | ustom Attribute Name |      |        |
|-------|----------------------------|----------------------|------|--------|
| Type: | ManagementTunnelAllAllowed | d                    | \$   | Manage |
| Name: | true                       |                      |      |        |
|       | Value                      |                      | Add  |        |
| •     |                            | Add Value            | E Pr |        |
| true  |                            |                      |      |        |
|       |                            |                      |      |        |
|       |                            |                      |      |        |
|       |                            |                      |      |        |
| alue: |                            |                      |      |        |
|       |                            |                      |      |        |
|       |                            |                      |      |        |
|       |                            |                      |      |        |
|       |                            |                      |      |        |
|       |                            |                      |      |        |
|       |                            |                      |      |        |

步驟6.導航至 Configuration > Remote Access VPN > Network (Client) Access > Group Policies.選擇組策略。 按一下 Edit 中,如圖所示。

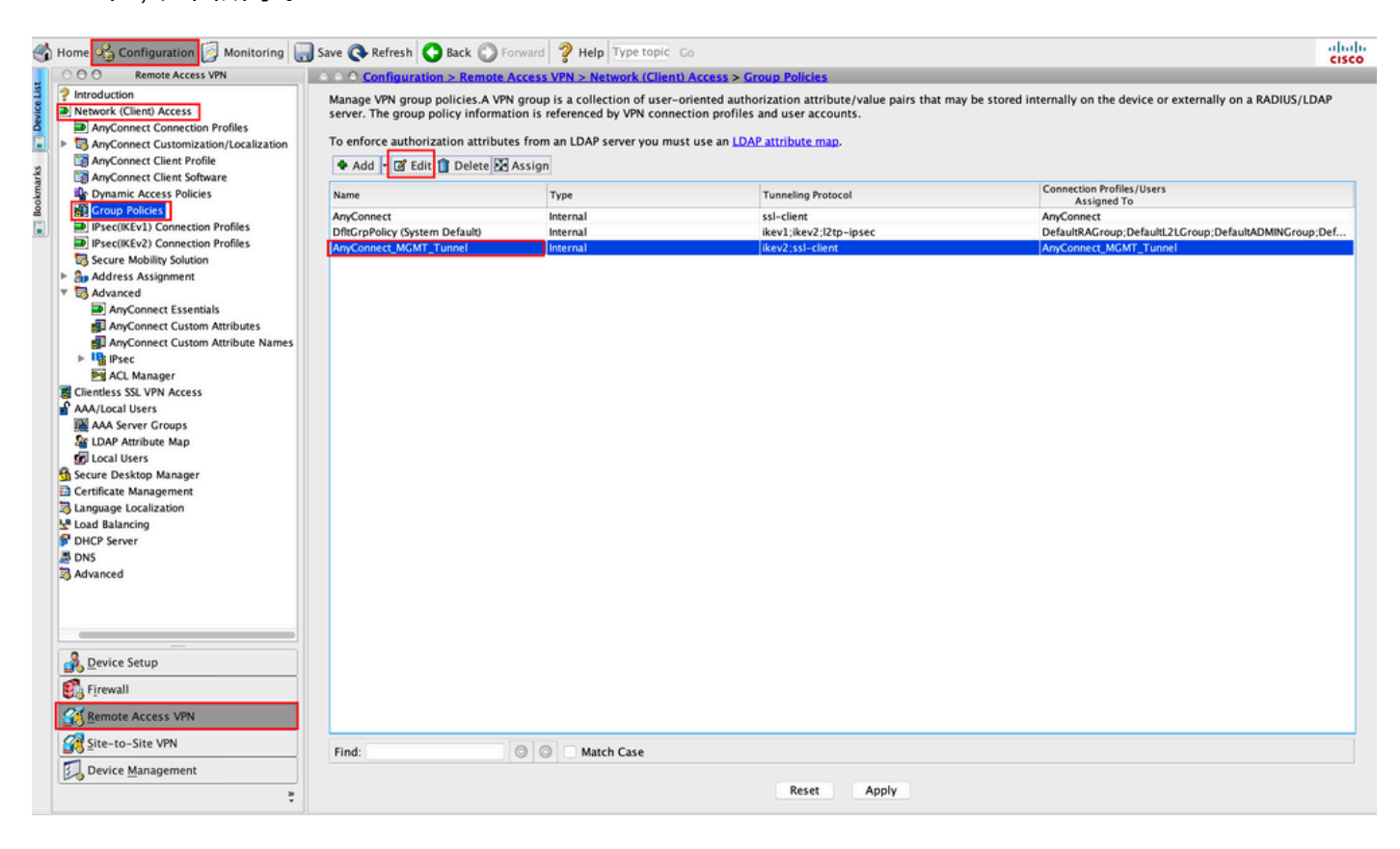

步驟7.如圖所示,導覽至 Advanced > Split Tunneling.將策略配置為 Tunnel All Networks.

| • •                                                                                                    |                                                                                                    | Edit Interr                                                                                                    | nal Group Policy: AnyConnect_MGMT_Tunnel                                                                                                    |                                    |     |
|----------------------------------------------------------------------------------------------------|----------------------------------------------------------------------------------------------------|----------------------------------------------------------------------------------------------------|----------------------------------------------------------------------------------------------------|------------------------------------|-----|
| General<br>Servers                                                                                             | The VPN client makes split tunneling de fields.                                                                                                    | cisions on the                                                                                                    | e basis of a network list that can be specified below by providing the proper parameters to 'Polic                                                          | y' and 'Network L                  | Ji: |
| General<br>Servers<br>Advanced<br>Split Tunneling<br>Browser Proxy<br>AnyConnect Client<br>IPsec(IKEv1) Client | The VPN client makes split tunneling de<br>fields.<br>DNS Names:<br>Send All DNS Lookups Through Tunnel:<br>Policy:<br>IPv6 Policy:<br>Network List:<br>Pressing this button to set up split exlu<br>Set up Split Exclusion for Web Securi<br>Intercept DHCP Configuration Message | Cisions on the<br>Cisions on the<br>Inherit<br>Inherit<br>Inherit<br>Inherit<br>Inherit<br>Inherit<br>Inherit<br>Inherit<br>Inherit<br>Inherit | e basis of a network list that can be specified below by providing the proper parameters to 'Polic Yes No Tunnel All Networks Security proxies. oft Clients | y' and 'Network L<br>○<br>○ Manage |     |
| Find:                                                                                                    | Next                                                                                                    | Previous                                                                                                    |                                                                                                    |                                    |     |
|                                                                                                    |                                                                                                    |                                                                                                    | Help Cancel OK                                                                                                    |                                    |     |

步驟8.導航至 Advanced > Anyconnect Client > Custom Attributes.按一下 Add中,如圖所示。

| • •                                                                                                    | Edit Internal Group Policy: AnyConnect_MGMT_Tunnel |
|----------------------------------------------------------------------------------------------------|----------------------------------------------------|
| General<br>Servers<br>Advanced<br>Split Tunneling<br>Browser Proxy<br>AnyConnect Client<br>Login Setting<br>Client Firewall<br>Key Regeneration<br>Dead Peer Detection<br>Custom Attributes<br>IPsec(IKEv1) Client | Configuration of custom policy attributes.         |
| Find:                                                                                                    | Next Previous      Help Cancel OK                  |
|                                                                                                    |                                                    |

步驟9. 選擇屬性型別作為 ManagementTunnelAllAllowed 並選擇值作為 true.按一下 OK中,如圖所示。

| pe |                 | Name of Value              |        |
|----|-----------------|----------------------------|--------|
|    |                 |                            |        |
|    |                 |                            |        |
|    | • • •           | Create Custom Attribute    |        |
|    | Attribute type: | ManagementTunnelAllAllowed | lanage |
|    | Omit the value  |                            |        |
|    | Select Value:   | true 🗘 M                   | lanage |
|    |                 |                            |        |

## 步驟10.按一下 Apply 將配置推送到ASA,如圖所示。

| Non-On-Charles       Remote Access VPN         Image: Access VPN       Access         Image: Access VPN       Access         Image: Access VPN       Access         Image: Access VPN       Second Clambraction (Clambraction)         Image: Access VPN       Second Clambraction)         Image: Access VPN       Second Clambraction)         Image: Accentect Under C                                                                                                    | 🚳 Home 🍓 Configuration 📴 Monitoring 🎧                                                                                                    | Save 🔇 Refresh 🔇 Back 🔘 Forwa                                                                                                    | rd 💡 Help Type topic Go                                                                                                    |                                                                                   | cisco                                                                    |
|----------------------------------------------------------------------------------------------------|----------------------------------------------------------------------------------------------------|----------------------------------------------------------------------------------------------------|----------------------------------------------------------------------------------------------------|-----------------------------------------------------------------------------------|--------------------------------------------------------------------------|
| <ul> <li>Production</li> <li>Production</li></ul>                                                                                                    | 000 Remote Access VPN                                                                                                    | ○ ○ ○ Configuration > Remote Acce                                                                                                    | ss VPN > Network (Client) Access > 0                                                                                           | Group Policies                                                                    |                                                                          |
| Image: Construction Profiles Users     Name     Type     Tunneling Protocol     Connection Profiles Users       Image: Construction Profiles Users     Sec(IKLS) Connection Profiles     Sec(IKLS) Connection Profiles     Sec(IKLS) Connection Profiles       Image: Construction Profiles Users     Sec(IKLS) Connection Profiles     Sec(IKLS) Connection Profiles     AnyConnect     AnyConnect       Image: Construction Profiles Users     Sec(IKLS) Connection Profiles     Sec(IKLS) Connection Profiles     Sec(IKLS) Connection Profiles       Image: Construction Profiles Users     Sec(IKLS) Connection Profiles     Sec(IKLS) Connection Profiles     Sec(IKLS) Connection Profiles       Image: Construction Profiles Users     Sec(IKLS) Connection Profiles     Sec(IKLS) Connection Profiles     AnyConnect       Image: Construction Profiles Users     Secure Abality Solution     Name     Name     Name       Image: Construction Profiles Users     Secure Abality Solution     Name     Name     Name       Image: Construction Profiles Users     Secure Abality Solution     Name     Name     Name       Image: Construction Profiles Users     Secure Abality Solution     Name     Name     Name       Image: Construction Profiles Users     Secure Abality Solution     Name     Name     Name       Image: Construction Profiles Users     Secure Abality Solution     Name     Name     Name <t< th=""><th>Introduction     Pretwork (Client) Access     AnyConnect Connection Profiles     AnyConnect Customization/Localizati     AnyConnect Client Profile     AnyConnect Client Software</th><th>Manage VPN group policies. A VPN group<br/>policy information is referenced by VF<br/>To enforce authorization attributes fm<br/>Add ? @ Edit 1 Delete 2 Assi</th><th>up is a collection of user-oriented aut<br/>N connection profiles and user accoun<br/>om an LDAP server you must use an LD<br/>gn</th><th>orization attribute/value pairs that may be stored in<br/>ts.<br/>AP attribute map.</th><th>nternally on the device or externally on a RADIUS/LDAP server. The group</th></t<> | Introduction     Pretwork (Client) Access     AnyConnect Connection Profiles     AnyConnect Customization/Localizati     AnyConnect Client Profile     AnyConnect Client Software | Manage VPN group policies. A VPN group<br>policy information is referenced by VF<br>To enforce authorization attributes fm<br>Add ? @ Edit 1 Delete 2 Assi | up is a collection of user-oriented aut<br>N connection profiles and user accoun<br>om an LDAP server you must use an LD<br>gn | orization attribute/value pairs that may be stored in<br>ts.<br>AP attribute map. | nternally on the device or externally on a RADIUS/LDAP server. The group |
| Image: Product Notice State       Assignes to Assignes to Assigne to Assignes to Assigne to Assignee to Assignee to Assig                                                | Dynamic Access Policies                                                                                                    | Name                                                                                                    | Туре                                                                                                    | Tunneling Protocol                                                                | Connection Profiles/Users                                                |
| Image: Secure Mobility Solution       Psecure Mobility Solution         Image: Secure Mobility Solution       Psecure Mobility Solution         Image: Secure Mobility Solution       Psecure Mobility Solution         Image: Secure Mobility Solution       Psecure Mobility Solution         Image: Secure Mobility Solution       Psecure Mobility Solution         Image: Secure Mobility Solution       Psecure Mobility Solution         Image: Secure Mobility Solution       Psecure Mobility Solution         Image: Secure Mobility Solution       Psecure Mobility Solution         Image: Secure Mobility Solution       Psecure Mobility Solution         Image: Secure Mobility Solution       Psecure Mobility Solution         Image: Secure Desking Manager       Psecure Desking Manager         Image: Local Users       Secure Desking Manager         Image: Longuage Localization       Psecure Desking Manager         Image: Desking       Psecure Secure Desking         Image: Desking       Psecure Secure Desking         Image: Desking       Psecure Secure Desking         Image: Desking       Psecure Secure Desking         Image: Desking       Psecure Secure Desking         Image: Desking       Psecure Secure Desking         Image: Desking       Psecure Secure Desking         Image: Desking       Psecure Se                                                                                                    | Group Policies                                                                                                    | AnyConnect                                                                                                    | Internal                                                                                                    | ssl-client                                                                        | Assigned to<br>AnyConnect                                                |
| Psec(IEX.2) Connection Profiles         Secure Mobility Solution         > Sp.Address Sts. VPN Access         > MAX.Secure Groups         @ LDAP Attribute Map         Ø LDAP Attribute Map         Ø LOAP Attribute Map         Ø LOAP Attribute Map         Ø LOAP Attribute Map         Ø LDAP Attribute Map         Ø LOAP Attribute Map         Ø LOAP Attribute Map         Ø LOAP Attribute Map         Ø LOAP Attribute Map         Ø DAP Attribute Map         Ø LAP Attribute Map         Ø LAP Attribute Map         Ø LAP Attribute Map         Ø LAP Attribute Map         Ø LAP Attribute Map         Ø LAP Attribute Map         Ø LAP Attribute Map         Ø LAP Attribute Map         Ø LAP Attribute Map         Ø LAP Attribute Map         Ø DAP Attribute Map         Ø DAP Attribute Map         Ø DAP Attribute Map         Ø DAP Sever         Ø DAS         > Ø Advanced                                                                                                    | IPsec(IKEv1) Connection Profiles                                                                                                    | DfltGrpPolicy (System Default)                                                                                                    | Internal                                                                                                    | ikev1;ikev2;l2tp-ipsec                                                            | DefaultRAGroup;DefaultL2LGroup;DefaultADMINGroup;DefaultWE               |
| Secure Mobility Solution  Secure Mobility Solution  Address Assignment  Address Assignment  Address Assignment  Address Assignment  Address Assignment  Address Assignment  Address Assignment  Address Assignment  Control Server  Control Server  Control S        | Psec(IKEv2) Connection Profiles                                                                                                    | AnyConnect_MGMT_Tunnel                                                                                                    | Internal                                                                                                    | ikev2;ssl-client                                                                  | AnyConnect_MGMT_Tunnel                                                   |
| <ul> <li>&gt; 3 Address Assignment</li> <li>&gt; 3 Address Assignment</li> <li>&gt; 3 Address Assignment</li> <li>&gt; 3 Address Assignment</li> <li>&gt; 3 Address Assignment</li> <li>&gt; 3 Address Assignment</li> <li>&gt; 3 Address Assignment</li> <li>&gt; 3 Secure Desktop Manager</li> <li>&gt; 3 Secure Desktop Manager</li> <li>&gt; 3 Secure Desktop M</li></ul>                                                  | Secure Mobility Solution                                                                                                    |                                                                                                    |                                                                                                    |                                                                                   |                                                                          |
| <ul> <li>Image: Solution of the solution of the solution</li></ul>   | Address Assignment                                                                                                    |                                                                                                    |                                                                                                    |                                                                                   |                                                                          |
| Image: Controls Source Provides Source Correction         Image: Control Source Correction         Image: Control Source Control Source Control Source Control Source Control Source Control Source Control Source Control Source Control Source Control Source Control Source Control Source C                                                                                                    | Giantiarr SSI VIDN Accorr                                                                                                    |                                                                                                    |                                                                                                    |                                                                                   |                                                                          |
| AAA Server Groups     Age DAP Attribute Map     Go Loal Users     Secure Desktop Manager     Bo Secure Desktop Manager     Destinate Management     Destinate Management     Destinate Management     Destinate Balancing     Det Des Server     Jons     DNS     DNS     DNS                                                                                                    | T AAA/Iocal lisers                                                                                                    |                                                                                                    |                                                                                                    |                                                                                   |                                                                          |
| IDAP Attribute Map         IDAP Attribute Map                                                                                                    | AAA Server Groups                                                                                                    |                                                                                                    |                                                                                                    |                                                                                   |                                                                          |
|                                                                                                    | Mag LDAP Attribute Map                                                                                                    |                                                                                                    |                                                                                                    |                                                                                   |                                                                          |
| <ul> <li>A scure Desktop Manager</li> <li>B careve Desktop Manager</li> <li>B careve Desktop Ma</li></ul>                                                                                                    | 🙀 Local Users                                                                                                    |                                                                                                    |                                                                                                    |                                                                                   |                                                                          |
| ▷ III Certificate Management       Stanuage Localization       ♥ Locd Balancing       ● Def Server                                                                                                    | A Secure Desktop Manager                                                                                                    |                                                                                                    |                                                                                                    |                                                                                   |                                                                          |
| S Language Localization S Language Localization P DHCP Server P DHCP Server P S Advanced                                                                                                    | Certificate Management                                                                                                    |                                                                                                    |                                                                                                    |                                                                                   |                                                                          |
| Coto Battorig     POHCP Server     Jo DKS     F S     Advanced                                                                                                    | Language Localization                                                                                                    |                                                                                                    |                                                                                                    |                                                                                   |                                                                          |
| B DNS     ► S Advanced                                                                                                    | PhiCP Server                                                                                                    |                                                                                                    |                                                                                                    |                                                                                   |                                                                          |
| ▶ S Advanced                                                                                                    | A DNS                                                                                                    |                                                                                                    |                                                                                                    |                                                                                   |                                                                          |
|                                                                                                    | Advanced                                                                                                    |                                                                                                    |                                                                                                    |                                                                                   |                                                                          |
|                                                                                                    | ~                                                                                                    |                                                                                                    |                                                                                                    |                                                                                   |                                                                          |
|                                                                                                    |                                                                                                    |                                                                                                    |                                                                                                    |                                                                                   |                                                                          |
|                                                                                                    |                                                                                                    |                                                                                                    |                                                                                                    |                                                                                   |                                                                          |
|                                                                                                    |                                                                                                    |                                                                                                    |                                                                                                    |                                                                                   |                                                                          |
|                                                                                                    |                                                                                                    |                                                                                                    |                                                                                                    |                                                                                   |                                                                          |
|                                                                                                    |                                                                                                    |                                                                                                    |                                                                                                    |                                                                                   |                                                                          |
|                                                                                                    |                                                                                                    |                                                                                                    |                                                                                                    |                                                                                   |                                                                          |
|                                                                                                    |                                                                                                    |                                                                                                    |                                                                                                    |                                                                                   |                                                                          |
|                                                                                                    |                                                                                                    |                                                                                                    |                                                                                                    |                                                                                   |                                                                          |
|                                                                                                    |                                                                                                    |                                                                                                    |                                                                                                    |                                                                                   |                                                                          |
| 2. Device Setup                                                                                                    | Device Setup                                                                                                    |                                                                                                    |                                                                                                    |                                                                                   |                                                                          |
|                                                                                                    |                                                                                                    |                                                                                                    |                                                                                                    |                                                                                   |                                                                          |
| S Firewall                                                                                                    | Eirewall                                                                                                    |                                                                                                    |                                                                                                    |                                                                                   |                                                                          |
| S Remote Access VPN                                                                                                    | Kemote Access VPN                                                                                                    |                                                                                                    |                                                                                                    |                                                                                   |                                                                          |
| Image: Site-to-Site VPN         Find:         Image: Image:                                                | Site-to-Site VPN                                                                                                    | Find:                                                                                                    | Match Case                                                                                                    |                                                                                   |                                                                          |
| Device Management                                                                                                    | Device Management                                                                                                    |                                                                                                    |                                                                                                    |                                                                                   |                                                                          |
| Reset Apply                                                                                                    | *                                                                                                    |                                                                                                    |                                                                                                    | Reset Apply                                                                       |                                                                          |

CLI配置 ManagementTunnelAllAllowed 新增自定義屬性:

#### webvpn

enable outside

anyconnect-custom-attr ManagementTunnelAllAllowed description ManagementTunnelAllAllowed hsts enable

max-age 31536000

```
include-sub-domains
 no preload
no anyconnect-essentials
anyconnect image disk0:/anyconnect-win-4.8.02045-webdeploy-k9.pkg 1
anyconnect profiles AnyConnect_MGMT_Profile disk0:/anyconnect_mgmt_profile.vpnm
anyconnect enable
tunnel-group-list enable
cache
 disable
 error-recovery disable
1
anyconnect-custom-data ManagementTunnelAllAllowed true true
1
group-policy AnyConnect_MGMT_Tunnel internal
group-policy AnyConnect_MGMT_Tunnel attributes
vpn-tunnel-protocol ikev2 ssl-client
split-tunnel-policy tunnelall
client-bypass-protocol enable
address-pools value VPN_Pool
anyconnect-custom ManagementTunnelAllAllowed value true
webvpn
 anyconnect profiles value AnyConnect_MGMT_Profile type vpn-mgmt
驗證
```

```
使用CLI驗證管理VPN隧道連線 show vpn-sessiondb detail anyconnect 指令。
```

ASA# show vpn-sessiondb detail anyconnect

```
Session Type: AnyConnect Detailed
Username
           : vpnuser
                                    Index
                                                : 10
                                    Public IP
Assigned IP : 192.168.10.1
                                                : 10.65.84.175
          : AnyConnect-Parent SSL-Tunnel DTLS-Tunnel
Protocol
License
          : AnyConnect Premium
Encryption : AnyConnect-Parent: (1)none SSL-Tunnel: (1)AES-GCM-256 DTLS-Tunnel: (1)AES-GCM-
256
           : AnyConnect-Parent: (1)none SSL-Tunnel: (1)SHA384 DTLS-Tunnel: (1)SHA384
Hashing
           : 17238
                                             : 1988
Bytes Tx
                                    Bytes Rx
         : 12
Pkts Tx
                                    Pkts Rx
                                                 : 13
                                    Pkts Rx Drop : 0
Pkts Tx Drop : 0
Group Policy : AnyConnect_MGMT_Tunnel Tunnel Group : AnyConnect_MGMT_Tunnel
Login Time : 01:23:55 UTC Tue Apr 14 2020
           : 0h:11m:36s
Duration
Inactivity : 0h:00m:00s
VLAN Mapping : N/A
                                               : none
                                    VLAN
Audt Sess ID : c0a801010000a0005e9510ab
Security Grp : none
AnyConnect-Parent Tunnels: 1
SSL-Tunnel Tunnels: 1
DTLS-Tunnel Tunnels: 1
--- Output Omitted ---
DTLS-Tunnel:
 Tunnel ID
              : 10.3
 Assigned IP : 192.168.10.1
                                    Public IP : 10.65.84.175
 Encryption : AES-GCM-256
                                     Hashing
                                                 : SHA384
 Ciphersuite : ECDHE-ECDSA-AES256-GCM-SHA384
 Encapsulation: DTLSv1.2
                                      UDP Src Port : 57053
```

| UDP Dst Port : | 443                  | Auth Mode       | : Certificate |
|----------------|----------------------|-----------------|---------------|
| Idle Time Out: | 30 Minutes           | Idle TO Left    | : 18 Minutes  |
| Client OS :    | Windows              |                 |               |
| Client Type :  | DTLS VPN Client      |                 |               |
| Client Ver :   | Cisco AnyConnect VPN | Agent for Windo | ws 4.8.03036  |
| Bytes Tx :     | 17238                | Bytes Rx        | : 1988        |
| Pkts Tx :      | 12                   | Pkts Rx         | : 13          |
| Pkts Tx Drop : | 0                    | Pkts Rx D       | prop : 0      |

驗證ASDM上的管理VPN隧道連線。

導航到Monitoring > VPN > VPN Statistics > Sessions。按AnyConnect Client過濾以檢視客戶端會 話。

| 🚮 Home 🦓 Configuration [ 📴 M | onitoring 📊 Save 🄇  | 🔖 Refresh 🔇 Bac                         | k 🔘 Forward 🧳           | Help Type topi                   | Go           |                 |          |            |         | cisco   |
|------------------------------|---------------------|-----------------------------------------|-------------------------|----------------------------------|--------------|-----------------|----------|------------|---------|---------|
| Device List Bookmarks        | 000 Monitoring      | > VPN > VPN Statis                      | stics > <u>Sessions</u> |                                  |              |                 |          |            |         |         |
| O O Device List              |                     |                                         |                         |                                  |              |                 |          |            |         |         |
| Add 🔟 Delete 🔊 Connect       | Туре                | Active                                  |                         | Cumulative                       |              | Peak Concurrent | nt       | Inactive   |         |         |
| Go Go                        | AnyConnect Client   |                                         | 1                       |                                  |              | 19              |          | 1          |         | 0       |
| ≞ 10.106.39.196              | SSL/TIS/DTIS        |                                         | 1                       |                                  |              | 19              |          | 1          |         | 0       |
| <b>10.106.64.230</b>         |                     |                                         |                         |                                  |              |                 |          |            |         |         |
| A 10.197.227.47              |                     |                                         |                         |                                  |              |                 |          |            |         |         |
| 10.106.51.99:444             |                     |                                         |                         |                                  |              |                 |          |            |         |         |
| COO VPN                      |                     |                                         |                         |                                  |              |                 |          |            |         |         |
| VPN Statistics               | Filter By AnyCo     | nnect Client                            | All S                   | essions                          |              | Fil             | ter      |            |         |         |
| Sessions                     | licername           | Group Policy                            | Assigned IP Address     | Protocol                         |              | Login Time      | Bytes Tx | Inactivity | Audit   | Details |
| Crypto Statistics            | Osermanie           | Connection Profile                      | Public IP Address       | Encryption                       |              | Duration        | Bytes Rn | inactivity | Audit . |         |
| Compression Statistics       | vpnuser             | AnyConnect_MGMT<br>AnyConnect_MGMT      | .192.168.10.1           | AnyConnect-Par<br>AnyConnect-Par | ent: (1)none | 0h:01m:31s      |          | Un:00m:00s | cuasu   | Logout  |
| Encryption Statistics        |                     | ,,,,,,,,,,,,,,,,,,,,,,,,,,,,,,,,,,,,,,, |                         |                                  | (_,          |                 |          |            | _       |         |
| Global IKE/IPsec Statistics  |                     |                                         |                         |                                  |              |                 |          |            |         | Ping    |
| Protocol Statistics          |                     |                                         |                         |                                  |              |                 |          |            |         |         |
| VLAN Mapping Sessions        |                     |                                         |                         |                                  |              |                 |          |            |         |         |
| Shared SSL VPN               |                     |                                         |                         |                                  |              |                 |          |            |         |         |
| VPN Connection Graphs        |                     |                                         |                         |                                  |              |                 |          |            |         |         |
| WSA Sessions                 |                     |                                         |                         |                                  |              |                 |          |            |         |         |
| _                            |                     |                                         |                         |                                  |              |                 |          |            |         |         |
|                              |                     |                                         |                         |                                  |              |                 |          |            |         |         |
|                              |                     |                                         |                         |                                  |              |                 |          |            |         |         |
|                              |                     |                                         |                         |                                  |              |                 |          |            |         |         |
| Interfaces                   |                     |                                         |                         |                                  |              |                 |          |            |         |         |
| C Y MON                      |                     |                                         |                         |                                  |              |                 |          |            |         |         |
| VP <u>N</u>                  | To cost VPN cossion | s right slick on the                    | a above table and c     | alact Table Sort O               | der from nor |                 |          |            |         |         |
| A Routing                    | TO SOLE VEN SESSION | is, right-click on th                   | e above table and s     | siect rable sont of              | der nom pop  | Jup menu.       |          |            |         |         |
| S- Properties                | Logout By: A        | ll Sessio ᅌ                             |                         | Logout Sessions                  |              |                 |          |            |         |         |

驗證客戶端電腦上的管理VPN隧道連線:

| Sisco AnyConnect Secure Mobili                                                                                                    | ty Client                                                                                          |                   | ×                      |                    |         |                 |
|----------------------------------------------------------------------------------------------------|----------------------------------------------------------------------------------------------------|-------------------|------------------------|--------------------|---------|-----------------|
| cisco AnyCon                                                                                                    | nect Secure Mobili                                                                                 | ty Client         | (i)                    |                    |         |                 |
| Virtual Private Network (VPN                                                                                                    | ۷)                                                                                                 | Diagnostics       |                        |                    |         |                 |
| Preferences Statistics Route Detail                                                                                                    | s Firewall Message History                                                                         |                   |                        |                    |         |                 |
| Connection Information<br>State:                                                                                                    | Disconnected                                                                                       |                   | <b>^</b>               |                    |         |                 |
| Tunnel Mode (IPv4):                                                                                                    | Not Available                                                                                      | Sisco AnyC        | Connect Secure N       | Nobility Client    |         | ×               |
| Tunnel Mode (IPv6):<br>Dynamic Tunnel Exclusion:<br>Dynamic Tunnel Inclusion:<br>Duration:<br>Session Disconnect:<br>Management Connection State: | Not Available<br>Not Available<br>Not Available<br>00:00:00<br>None<br>Connected (asa.example.com) |                   | VPN:<br>Ready to conne | ct.                | Connect |                 |
| Address Information                                                                                                    |                                                                                                    |                   |                        |                    |         |                 |
| Client (IPv4):                                                                                                    | Not Available                                                                                      |                   |                        | Salt - Charles - R |         |                 |
| Client (IPv6):                                                                                                    | Not Available                                                                                      | <b>‡</b> (i)      |                        |                    |         | diadia<br>cisco |
| Server:<br>Bytes                                                                                                    | INOT AVAIIADIE                                                                                     |                   | ~ ~                    |                    |         |                 |
|                                                                                                    |                                                                                                    | Reset Export Stat | s                      |                    |         |                 |

### 疑難排解

新的UI統計資訊行(管理連線狀態)可用於排除管理隧道連線問題。以下是常見的錯誤狀態:

已斷開連線(禁用):

- 功能已禁用。
- 確保通過使用者隧道連線(要求您將管理VPN配置檔案新增到使用者隧道組策略)或通過手動 上傳配置檔案將管理VPN配置檔案部署到客戶端。
- 確保為管理VPN配置檔案配置了一個包含隧道組的單個主機條目。

已斷開連線(受信任網路):

•TND檢測到受信任網路,因此未建立管理隧道。

已斷開連線(使用者隧道處於活動狀態):

• 使用者VPN隧道當前處於活動狀態。

已斷開連線(進程啟動失敗):

•嘗試管理隧道連線時遇到進程啟動失敗。

已斷開連線(連線失敗):

- 建立管理隧道時遇到連線故障。
- 確保在隧道組中配置證書身份驗證, 組策略中不存在標語, 並且伺服器證書必須受信任。

已斷開連線(無效的VPN配置):

- 從VPN伺服器接收到無效的拆分隧道配置。
- 檢查管理隧道組策略中的拆分隧道配置。

已斷開連線(軟體更新掛起):

• AnyConnect軟體更新當前掛起。

已斷開連線:

•管理隧道即將建立或由於其他原因無法建立。

<u>收集DART以進</u>一步進行故障排除。

# 相關資訊

- <u>管理VPN隧道的配置</u>
- <u>管理VPN隧道故障排除</u>
- <u>技術支援與文件 Cisco Systems</u>

#### 關於此翻譯

思科已使用電腦和人工技術翻譯本文件,讓全世界的使用者能夠以自己的語言理解支援內容。請注 意,即使是最佳機器翻譯,也不如專業譯者翻譯的內容準確。Cisco Systems, Inc. 對這些翻譯的準 確度概不負責,並建議一律查看原始英文文件(提供連結)。